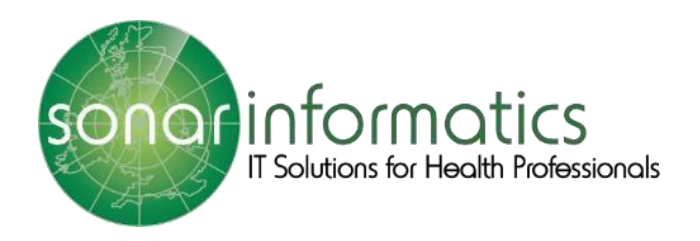

# Sonar Health

# Pharmacy First User Guide

<u>www.SonarHealth.org</u> (Including the service previously known as the NHS Community Pharmacist Consultation Service (CPCS)

# Contents

| Logging into Sonar Health                 |
|-------------------------------------------|
| Register for a new account3               |
| Add a Pharmacy to your Sonar account3     |
| Login to your Sonar account3              |
| Access the Pharmacy First Service         |
| Clinical Pathways (Self-Referrals)        |
| Choose a clinical pathway5                |
| Acute Sore Throat6                        |
| Impetigo10                                |
| Infected Insect Bites14                   |
| Acute Otitis Media19                      |
| Shingles24                                |
| Acute Sinusitis                           |
| Urinary Tract Infection34                 |
| Pharmacy First Referrals                  |
| Start a new referral                      |
| Consent40                                 |
| Assessment41                              |
| Add presenting complaint(s)41             |
| Minor Illness Conditions:41               |
| Clinical Pathways42                       |
| Red flags42                               |
| Outcomes43                                |
| GP Notifications + Referrals44            |
| How to View Pharmacy First Consultation45 |
| How to Download GP Notification45         |
| How to Download FP10 Token45              |
| View Pharmacy Consultations and Reports46 |
| Download your report46                    |
| Update/Delete Record46                    |

## Logging into Sonar Health

Each user is required to have their own Sonar Health account.

Register for a new account please visit <u>https://www.sonarhealth.org/signup.aspx</u>, after your online registration we will request further information from you by email before we send you your login details.

|                                                                                                    |                                                                                                    |                                                                                                    |                                                                                           |                                                                                                    | ♦ Login 🛃                                                                                                    | New User? (Sign                                                                                                |
|----------------------------------------------------------------------------------------------------|----------------------------------------------------------------------------------------------------|----------------------------------------------------------------------------------------------------|-------------------------------------------------------------------------------------------|----------------------------------------------------------------------------------------------------|----------------------------------------------------------------------------------------------------|----------------------------------------------------------------------------------------------------|
| Ho                                                                                                    | ome Po                                                                                                    | C Covid-19 - Signup                                                                                                    | London Flu Service                                                                        | CPCS Service                                                                                                    | GDPR, Privacy and Cookies                                                                                                    | Contact Us                                                                                                    |
| Sign U<br>If you are<br>to a rang<br>(Calendar<br>Your Co                                                            | <b>p</b><br>a new user<br>of free NH<br>, Library, et<br><b>ntact Detail</b>                                  | feel free to fill-in the f<br>5 enhanced and advanc<br>c) that will help you pro<br><b>s</b><br>tion by entering the pa                                                                                                    | ollowing form and be pai<br>ced services like NMS, MU<br>wide a better service to y       | t of the <b>Sonar Hea</b><br>JR, Stop Smoking, R<br>our patients.                                                                                                    | Ith Care Network! By signing up<br>epeat Prescriptions, and also so<br>it from the list that comes up. If                                                                                                    | p you will have acc<br>me other tools                                                                          |
| please fr                                                                                                    | ee-type you                                                                                                   | r contact info in the bo                                                                                                    | xes below:                                                                                | ox below and select                                                                                                    | it from the list that comes up. If                                                                                                    | not on the list,                                                                                               |
| Click here a                                                                                                    | ind free-type you                                                                                             | ur location name or postcode                                                                                                    |                                                                                           |                                                                                                    |                                                                                                    |                                                                                                    |
|                                                                                                    |                                                                                                    |                                                                                                    |                                                                                           |                                                                                                    |                                                                                                    |                                                                                                    |
|                                                                                                    |                                                                                                    |                                                                                                    |                                                                                           |                                                                                                    |                                                                                                    |                                                                                                    |
|                                                                                                    |                                                                                                    |                                                                                                    |                                                                                           |                                                                                                    |                                                                                                    |                                                                                                    |
|                                                                                                    |                                                                                                    |                                                                                                    |                                                                                           |                                                                                                    |                                                                                                    |                                                                                                    |
| First Na                                                                                                    | ne:                                                                                                    | *                                                                                                    |                                                                                           |                                                                                                    |                                                                                                    |                                                                                                    |
| First Na                                                                                                    | ne:                                                                                                    | *                                                                                                    |                                                                                           | GDPR Cons                                                                                                    | ent                                                                                                    |                                                                                                    |
| First Nai<br>Surnam                                                                                                  | ne:<br>2:                                                                                                    | *                                                                                                    |                                                                                           | GDPR Cons                                                                                                    | ent                                                                                                    |                                                                                                    |
| First Nar<br>Surname<br>Email:                                                                                       | ne:<br>::                                                                                                    | *                                                                                                    |                                                                                           | GDPR Cons                                                                                                    | ent                                                                                                    |                                                                                                    |
| First Nar<br>Surnam<br>Email:<br>Mobile:                                                                             | ne:<br>2:                                                                                                    | *                                                                                                    |                                                                                           | GDPR Cons                                                                                                    | ent<br>send you occasional news and o                                                                                                    | offers from Sonar                                                                                              |
| First Nar<br>Surnam<br>Email:<br>Mobile:<br>Phone:                                                                   | ne:<br>::                                                                                                    | *                                                                                                    |                                                                                           | GDPR Cons<br>We would like to<br>Informatics as w<br>communication                                                                                                    | ent<br>send you occasional news and o<br>ell as important alerts and mate<br>we must be able to reach you fo                                                                                                    | offers from Sonar<br>rial. For some<br>r example, for NHS                                                      |
| First Nar<br>Surnam<br>Email:<br>Mobile:<br>Phone:                                                                   | ne:<br>e:                                                                                                    | *                                                                                                    |                                                                                           | GDPR Cons<br>We would like to<br>Informatics as w<br>communication<br>related services.                                                                                                    | ent<br>send you occasional news and o<br>ell as important alerts and mate<br>we must be able to reach you for<br>Please select below, what inform                                                                                                    | offers from Sonar<br>rial. For some<br>r example, for NHS<br>nation you are oka                                |
| First Nar<br>Surname<br>Email:<br>Mobile:<br>Phone:                                                                  | ne:<br>2:                                                                                                    | *                                                                                                    | that the information you                                                                  | GDPR Cons<br>We would like to<br>Informatics as w<br>communication<br>related services,<br>for us to send to                                                                                            | ent<br>send you occasional news and o<br>ell as important alerts and mate<br>we must be able to reach you fo<br>Please select below, what inforn<br>you. You can unsubscribe at any                                                                                                    | offers from Sonar<br>rial. For some<br>r example, for NH<br>nation you are oka<br>r time.                      |
| First Nar<br>Surnam<br>Email:<br>Mobile:<br>Phone:<br>By signir<br>have pro                                          | ne:<br>e:<br>ng up to <b>Son</b><br>wided is TRI                                                              | arHealth you declare 1                                                                                                    | that the information you                                                                  | GDPR Cons<br>We would like to<br>Informatics as w<br>communication<br>related services.<br>for us to send to                                                                                            | ent<br>send you occasional news and c<br>ell as important alerts and mate<br>we must be able to reach you fo<br>Please select below, what inforn<br>you. You can unsubscribe at any<br>ulerts and service-related news. a                                                                          | offers from Sonar<br>rial. For some<br>r example, for NH3<br>nation you are oka<br>y time.<br>announcements ar |
| First Nar<br>Surnam<br>Email:<br>Mobile:<br>Phone:<br>By signir<br>have pro<br>at the sp                             | ne:<br>e:<br>ng up to <b>Son</b><br>vvided is TRL<br>vecified locar                                           | arHealth you declare to be and you are genuine to a great to be a constrained by the second second s | that the information you<br>Advisor/Member of staf<br>The Sonar Informatics               | GDPR Cons<br>We would like to<br>Informatics as w<br>communication n<br>related services.<br>for us to send to<br>f MHS Service a<br>material                                                           | ent<br>send you occasional news and c<br>ell as important alerts and mate<br>we must be able to reach you fo<br>Please select below, what inforn<br>you. You can unsubscribe at any<br>ilerts and service-related news, a                                                                          | offers from Sonar<br>rial. For some<br>r example, for NH<br>nation you are oka<br>r time.<br>announcements ar  |
| First Nai<br>Surname<br>Email:<br>Mobile:<br>Phone:<br>By signir<br>have pro<br>at the sp<br>Terms o                 | ne:<br>e:<br>vided is TRU<br>vecified locat<br>f service and                                                  | arHealth you declare to<br>IE and you are genuine<br>ion. Also you agree to<br>Privacy policy                                                                                                    | that the information you<br>Advisor/Member of staf<br>The Sonar Informatics               | GDPR Cons<br>We would like to<br>Informatics as w<br>communication<br>related services.<br>for us to send to<br>MHS Service a<br>material<br>Flu Training, t                                            | ent<br>send you occasional news and c<br>ell as important alerts and mate<br>we must be able to reach you for<br>Please select below, what inforn<br>you. You can unsubscribe at any<br>ilerts and service-related news, a<br>ravel clinics and vaccinations                                       | offers from Sonar<br>rial. For some<br>r example, for NHS<br>nation you are oka<br>r time.<br>announcements ar |
| First Nai<br>Surname<br>Email:<br>Mobile:<br>Phone:<br>By signin<br>have pro<br>at the sp<br><u>Terms o</u><br>I con | ne:<br>e:<br>wided is TRU<br>ecified locat<br>firm I have r                                                   | arHealth you declare i<br>JE and you are genuine<br>ion. Also you agree to<br>Privacy policy<br>ead and understood th                                                                                                    | that the information you<br>Advisor/Member of staf<br>The Sonar Informatics<br>the above. | GDPR Cons<br>We would like to<br>Informatics as w<br>communication n<br>related services.<br>for us to send to<br>f NHS Service a<br>material<br>C U Training, t<br>O ther training                     | ent<br>send you occasional news and o<br>ell as important alerts and mate<br>we must be able to reach you fo<br>Please select below, what inforn<br>you. You can unsubscribe at any<br>ulerts and service-related news, a<br>ravel clinics and vaccinations<br>g opportunities                     | offers from Sonar<br>rial. For some<br>r example, for NHS<br>nation you are oka<br>y time.<br>announcements ar |
| First Nan<br>Surname<br>Email:<br>Mobile:<br>Phone:<br>By signin<br>have pro<br>at the sp<br><u>Terms o</u><br>I con | ne:<br>2:<br>vided is TRI<br>decified locat<br>f service and<br>firm I have r                                 | arHealth you declare to<br>If and you are genuine<br>ion. Also you agree to<br>Privacy.policy<br>ead and understood th                                                                                                    | that the information you<br>Advisor/Member of staf<br>The Sonar Informatics<br>ne above.  | GDPR Cons<br>We would like to<br>Informatics as w<br>communication u-<br>related services.<br>for us to send to<br>f<br>MHS Service a<br>material<br>Flu Training, t<br>O ther training<br>Sonar newsle | ent<br>send you occasional news and c<br>ell as important alerts and mate<br>we must be able to reach you fo<br>Please select below, what inforn<br>you. You can unsubscribe at any<br>ulerts and service-related news, a<br>ravel clinics and vaccinations<br>g opportunities<br>tters            | offers from Sonar<br>rial. For some<br>r example, for NHS<br>nation you are oka<br>y time.<br>announcements ar |
| First Nan<br>Surname<br>Email:<br>Mobile:<br>Phone:<br>By signin<br>have pro<br>at the sp<br>Terms o<br>I con        | ne:<br>2:<br>Ing up to <b>Son</b><br>Invided is TRL<br>ecified locat<br>f <u>service</u> and<br>firm I have r | arHealth you declare to<br>JE and you are genuine<br>ion. Also you agree to<br>Privacy policy<br>ead and understood th                                                                                                    | that the information you<br>Advisor/Member of staf<br>The Sonar Informatics<br>Te above.  | GDPR Cons<br>We would like to<br>Informatics as w<br>communication v<br>related services.<br>for us to send to<br>material<br>Flu Training,<br>Other training<br>Other training<br>New product          | ent<br>send you occasional news and o<br>ell as important alerts and mate<br>we must be able to reach you for<br>Please select below, what inforn<br>you. You can unsubscribe at any<br>ulerts and service-related news, a<br>ravel clinics and vaccinations<br>g opportunities<br>tters<br>offers | offers from Sonar<br>rial. For some<br>r example, for NH<br>nation you are oka<br>y time.<br>announcements ar  |

Add a Pharmacy to your Sonar account can be requested by emailing info@sonarinformatics.com

Login to your Sonar account from <a href="https://www.sonarhealth.org/">https://www.sonarhealth.org/</a>

You'll be asked for your username, password and 3 digits of your 6 digit PIN number.

| Home Abou                                                    | t us Contact us           | Cookie policy                                                                                                    | S Login   New user? (Sign up)                                                                                                    |
|--------------------------------------------------------------|---------------------------|----------------------------------------------------------------------------------------------------|----------------------------------------------------------------------------------------------------|
| <b>NHS</b><br>First PCT                                      |                           | <u>N</u>                                                                                                    |                                                                                                    |
| Home Co                                                      | ntact                     |                                                                                                    |                                                                                                    |
| Or you can use the<br>Required browso<br>There is a period o | Etelp /Login support lini | k below and fill in your deta<br>or Above, FireFox, Google C<br>before the web site logs you<br>User name<br>Password<br>Login Method | s and somebody from our team will contact you shortly. rrome, Safari, Opera out.  PIN Number  PIN Number  PIRese provide the following digits of your PIN Number tht 1st 5th  Corgotten password? |

## Access the Pharmacy First Service

Once you have successfully logged in, you will be taken to the Sonar health home page. Select the **Pharmacy First** tab located under NHS Services.

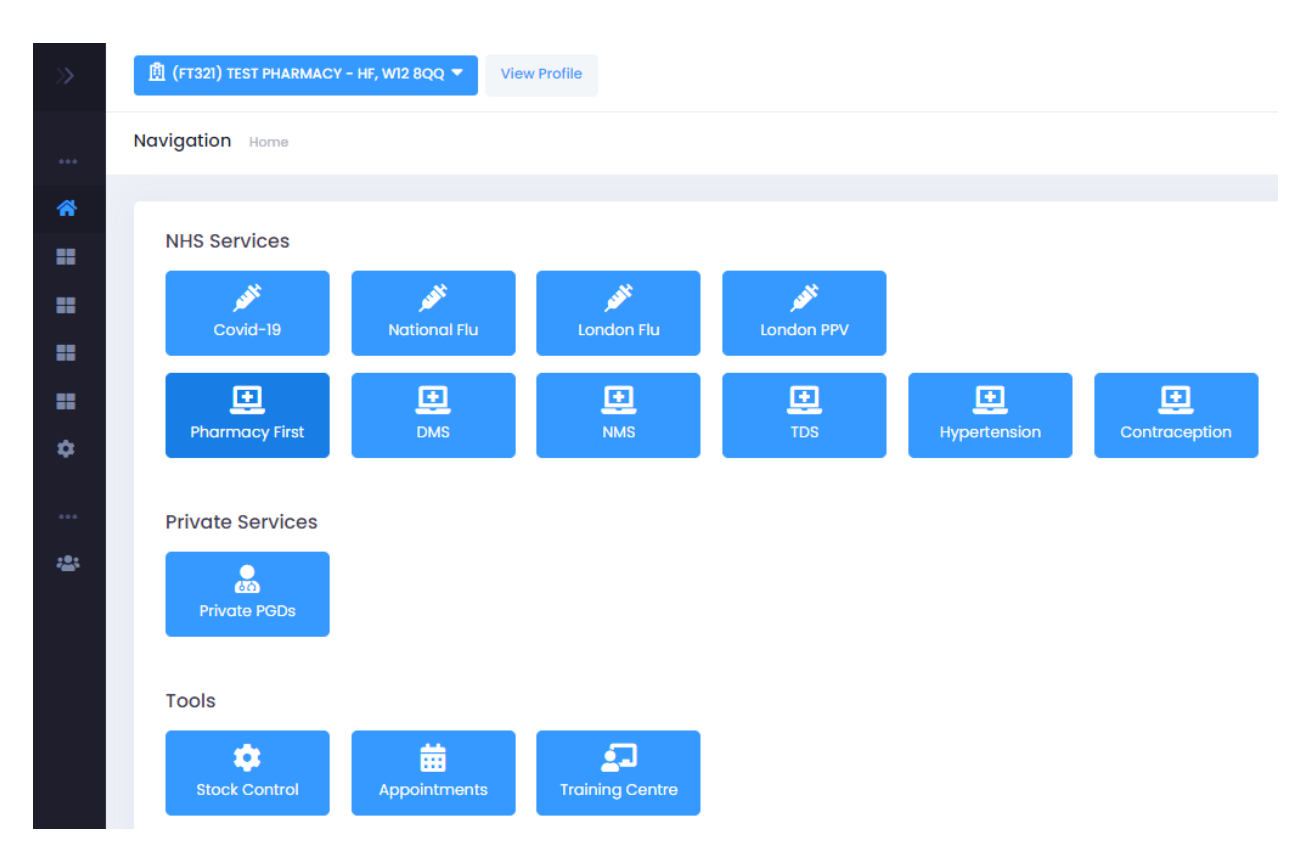

This will open the Pharmacy First service homepage, where you can view your related **Documents** and **Noticeboard.** 

| >>     | <u> 閲</u> (FT321) | TEST PHARMACY - HF, W12 8QQ Y View Profile                                                                                    |                                                                                                    |
|--------|-------------------|----------------------------------------------------------------------------------------------------|----------------------------------------------------------------------------------------------------|
| •••    | Navigatio         | N Home • Pharmacy First   🏠 • New Patient Find patient Q.   🏭 Referrals   I 🔡 Self-Referrals                                  |                                                                                                    |
| *      | 💶 Doc             | uments                                                                                                    | Noticeboard                                                                                                    |
| •<br>• | в<br>-<br>С       | Blank form - Emergency supply         Blank form - Minor Illness         CPCS Implementation checklist         CPCS One Pager | Online GPCPCS - Launch The Online GPCPCS service will be available from 1st Abril 2022. Soner will be providing the platform to all users                                                                                         |
| 2      | -<br>-<br>0<br>6  | CPCS SOP CPCS Toolkit DataStar-8 CPN Notification                                                                             | GP Notifications<br>GP Notifications will be sent automatically. By default notification<br>If GP pratice does not have a MESH mallbox then GP Notification<br>or NHS mall – please print the GP notification and send it via Pos |
|        | I<br>K<br>P<br>S  |                                                                                                    | New CPCS Referrals from NHS 111     From 1st April 2022 pharmacles will have to option to choose wh                                                                                                    |
|        | U                 | Diser Guide                                                                                                    |                                                                                                    |

# Clinical Pathways (Self-Referrals)

To initiate click on SELF-REFERRALS button

| 圓 (FT32I) TEST PHARMACY - HF, W12 8QQ 🔻 | View Profile             |          |                       |                    |          | Hi, Gabriel G |
|-----------------------------------------|--------------------------|----------|-----------------------|--------------------|----------|---------------|
| Navigation Home • Pharmacy First        | New Patient Find patient | Q I Refe | rrals Self-Referrals  |                    |          |               |
| Navigate                                | Clinical Pathways        |          |                       |                    |          |               |
| By Name                                 | Acute Sore Throat        | Impetigo | Infected Insect Bites | Acute Otitis Media | Shingles | Sinusitis     |
|                                         | Uncomplicated UTI        |          |                       |                    |          |               |

Choose a clinical pathway

- Acute Sore Throat
- Impetigo
- Infected Insect Bites
- Acute Otitis Media
- Shingles
- Sinusitis
- Uncomplicated UTI

#### Acute Sore Throat

#### **Content + References (PGDs)**

Once you have selected a pathway there is a brief description of the content and links to PGDs.

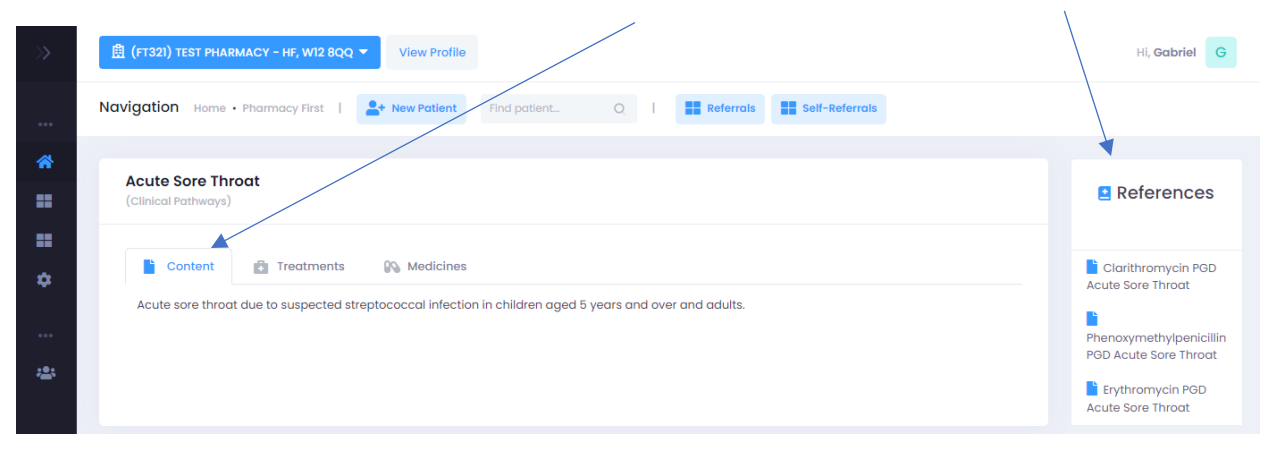

#### Treatments

Each treatment has their own set of inclusions, exclusions and cautious.

| Acute Sore Throat<br>(Clinical Pathways)                                                                                                    | References                                      |
|----------------------------------------------------------------------------------------------------|-------------------------------------------------|
| Content Treatments 🚱 Medicines                                                                                                    | Clarithromycin PGD<br>Acute Sore Throat         |
| Phenoxymethylpenicillin (penicillin V)                                                                                                    | Phenoxymethylpenicillin                         |
| Clarithromycin >                                                                                                    | PGD Acute Sore Throat                           |
| Erythromycin ( in Pregnancy )                                                                                                    | Acute Sore Throat                               |
|                                                                                                    |                                                 |
|                                                                                                    |                                                 |
| Acute Sore Throat<br>(Clinical Pathways)                                                                                                    | E<br>References                                 |
| Phenoxymethylpenicillin (penicillin V)                                                                                                    | Clarithromycin PGD<br>Acute Sore Throat         |
| Inclusions                                                                                                    | n PGD Acute Sore                                |
| Diagnosis of sore throat using the appropriate NICE guidance. Diagnostic tool (children and adults) FeverPAIN score for Strep<br>pharyngitis (one point for each): o Fever (high temperature) in previous 24 hours o Purulent tonsils o Attend rapidly (symptom<br>onset 53 days) o Severe tonsillar inflammation o No cough/coryza FeverPAIN score of 4 or 5 with severe symptoms required for<br>antimicrobial to be considered (see Action to be taken if the individual is excluded section). | Throat<br>Erythromycin PGD<br>Acute Sore Throat |
| Individuals aged 5 years and over                                                                                                    |                                                 |
| Exclusions                                                                                                    |                                                 |
| Concurrent use of any interacting medicine as listed in Drug Interactions section of this PGD                                                                                                    |                                                 |
| Less than 3 days before receiving, or within 3 days after receiving, oral typhoid vaccine                                                                                                    |                                                 |
| Known Chronic Kidney Disease (CKD) stages 4 or 5 (eGFR <30ml/min/1.73m2)                                                                                                    |                                                 |

#### Medicines

You can use the drop down next to each medicine to view the details of each that are suitable for the service.

| Acute Sore Throat<br>(Clinical Pathways)                                                                                           | References                                               |
|----------------------------------------------------------------------------------------------------|----------------------------------------------------------|
| Content Treatments Medicines                                                                                                    | Clarithromycin PGD<br>Acute Sore Throat                  |
| Phenoxymethylpenicillin 125mg/5ml oral solution       >         Phenoxymethylpenicillin 125mg/5ml oral solution sugar free       > | PGD Acute Sore Throat Erythromycin PGD Acute Sore Throat |
| Phenoxymethylpenicillin 250mg tablets                                                                                              |                                                          |
| Phenoxymethylpenicillin 250mg/5ml oral solution       ~         Phenoxymethylpenicillin 250mg/5ml oral solution sugar free       ~ |                                                          |
| Clarithromycin >                                                                                                    |                                                          |
| Erythromycin ( in Pregnancy )                                                                                                    |                                                          |

#### Start a new clinical pathway referral

| Add New Patient                                      |              |     |           |                |
|------------------------------------------------------|--------------|-----|-----------|----------------|
| 围 (FT321) TEST PHARMACY - 뉴도, W12 8QQ ▼ View Profile |              |     |           |                |
| Navigation Home • Pharmacy First                     | Find patient | Q I | Referrals | Self-Referrals |
|                                                      |              |     |           |                |

Acute Sore Throat (Clinical Pathways)

#### Patient Search – (PDS) Patient Demographic Service

You can search for patients either by **NHS Number** and DOB or by **First Name**, Surname, DOB, and Gender.

| ligation Home                                |                                            |                            |          |  |
|----------------------------------------------|--------------------------------------------|----------------------------|----------|--|
|                                              |                                            |                            |          |  |
|                                              |                                            |                            |          |  |
|                                              |                                            |                            |          |  |
| To create a new                              | patient, use the s                         | earch box below            |          |  |
| To create a new                              | Patient, use the s                         | earch box below            |          |  |
| To create a new<br>Search by<br>NHS Number ~ | NHS number                                 | * Birth date<br>dd/mm/yyyy | Q Search |  |
| Search by NHS Number                         | Patient, use the s * NHS number NHS Number | * Birth date<br>dd/mm/yyyy | Q Search |  |

Enter the mandatory fields and click the **SEARCH** button. Select **CONTINUE** next to the correct patient under results. If the patient cannot be picked up from the PDS search you'll have an option create the record manually.

#### Consent

Go through all the mandatory questions highlighted with a red asterisk\*

- Get patient consent for the service
- Get patient consent for updating GP Record

| Acute Sore Throat - Patient Consent<br>Clinical Pathways                                                                                                    |
|----------------------------------------------------------------------------------------------------|
|                                                                                                    |
| Consent for service delivery (Pharmacy first service)<br>Consent is required for the service provision and to share information about this consultation:                                                                                                    |
| <ul> <li>Consent for the pharmacy sharing information with NHS England (for reporting purposes)</li> <li>Consent to a third person other than patient &amp; pharmacist being present in consultation room (if applicable)</li> <li>Consent to forward referral to another community pharmacy (if applicable)</li> </ul>                                          |
| <ul> <li>Consent has been given? </li> <li>Yes No</li> <li>Consent for updating GP Record </li> <li>Patient consents for updating patient record and "SHARING" with linked profiled on Patient Facing Services</li> <li>Patient consents for updating patient record but "DOES NOT" consent to shared with linked profiled on Patient Facing Services</li> </ul> |
|                                                                                                    |
| Submit Cancel                                                                                                    |
|                                                                                                    |

#### Screening

Go through all the mandatory questions highlighted with a red asterisk\*

• If you have answered Yes to any criteria that requires any routine or urgent signposting/referrals the system will present options to refer/signpost the patient.

| Acute Sore Throat - Screening                                                                                                    |                                                                             |
|----------------------------------------------------------------------------------------------------|-----------------------------------------------------------------------------|
| *Screening Date ?                                                                                                    | Ves No                                                                      |
| Suspected Epiglottitis?                                                                                                    | Severe Complications Suspected                                              |
| *Does patient have any Signs/Symptoms from Ves  No below?                                                                                                    |                                                                             |
| <ul> <li>Does the patient have signs or symptoms indicating possible scarl</li> <li>Does the patient have signs and symptoms of suspected cancer?</li> <li>Is the patient immunosuppressed?</li> </ul> | et fever,quinsy or glandular fever?(refer to NICE CKS for list of symptoms) |

| FeverPAIN Score Assessment (Select from below if applicable)                                                                                 |                                         |
|----------------------------------------------------------------------------------------------------|-----------------------------------------|
| Fever(over 38°C)     First Attendance within 3 days after onset of symptoms     No cough or coryza(cold symptoms)                            | Purulence     Severely Inflamed tonsils |
| FeverPAIN Score is 0                                                                                                    |                                         |
| Self-care and pain relief                                                                                                    |                                         |
| <ul> <li>Antibiotic is not needed</li> <li>Offer over the counter treatment for symptomatic relief</li> <li>Drink adequate fluids</li> </ul> |                                         |
| Gateway Criteria met ? NO Click here to view Outcomes                                                                                        |                                         |
| Clinical Narrative/Comments                                                                                                    |                                         |
| Recording of any relevant clinical notes e.g. NEWS2 or other observations made                                                               |                                         |
| Submit Cancel                                                                                                    |                                         |

#### **Gateway Criteria**

Depending on the patients **FeverPAIN score assessment** will determine if the patient is suitable to enter the service or not. If criteria is met you can submit the screening page and the patient will be added to your referrals list to complete as a Pharmacy First Consultation.

| A  | cute Sore Throat                                                                                                    | × |
|----|----------------------------------------------------------------------------------------------------|---|
| •  | FeverPAIN Score 0 or 1                                                                                                    |   |
|    | Self-care and pain relief  Antibiotic is not needed  Offer over the counter treatment for symptomatic relief                                                                                            |   |
|    | Drink adequate fluids     Ask patient to return to Community Pharmacy after 1 week if no improvement for pharmacist reassessment                                                                        |   |
| I. | FeverPAIN score 2 or 3                                                                                                    |   |
|    | Self-care and pain relief                                                                                                    |   |
|    | Antibiotics make little difference to how long symptoms last                                                                                                    |   |
|    | <ul> <li>Ask patient to return to Community Pharmacy if no improvement within 3-5 days for pharmacist reassessment</li> </ul>                                                                           |   |
|    | After pharmacist reassessment, patient can be offered antibiotics if appropriate based on clinician global impression                                                                                   |   |
|    | FeverPAIN score 4 or 5                                                                                                    |   |
|    | Shared decision making approach using TARGET RTI resources and clinician alobal impression                                                                                                    |   |
|    | Mild symptoms: consider pain relief and self care as first line treatment.                                                                                                    |   |
|    | Ask patient to return to Community Pharmacy if no improvement within 3-5 days for pharmacist reassessment                                                                                               |   |
|    | <ul> <li>After pharmacist reassessment, patient can be offered antibiotics if appropriate based on clinician global impression</li> </ul>                                                               |   |
|    | Severe symptoms: consider offering an immediate antibiotic <ul> <li>Offer phenoxymethylpenicillin (if no allergy) for 5 days (subject to inclusion/exclusion criteria in PGD) plus self care</li> </ul> |   |
|    | Reported penicillin allergy (via National Care Record or Patient/Carer) <ul> <li>Offer clarithromycin for 5 days (subject to inclusion/ exclusion criteria in PGD) plus self care</li> </ul>            |   |
|    | If pregnant<br>• Offer erythromycin for 5 days (subject to inclusion/ exclusion criteria in PGD) plus self care                                                                                         |   |
|    | FOR ALL PATIENTS: If symptoms do not improve after completion of treatment course                                                                                                    |   |
|    | Onward referral  General practice                                                                                                    |   |
|    | Other provider as appropriate                                                                                                    |   |
|    |                                                                                                    |   |
|    | FOR ALL PATIENTS:                                                                                                    |   |
|    | In symptoms worsen rapidly of significantly at any time<br>Onward referral                                                                                                    |   |
|    | General practice                                                                                                    |   |
|    | Other provider as appropriate                                                                                                    |   |

#### Impetigo

#### **Content + References (PGDs)**

Once you have selected a pathway there is a brief description of the content and links to PGDs.

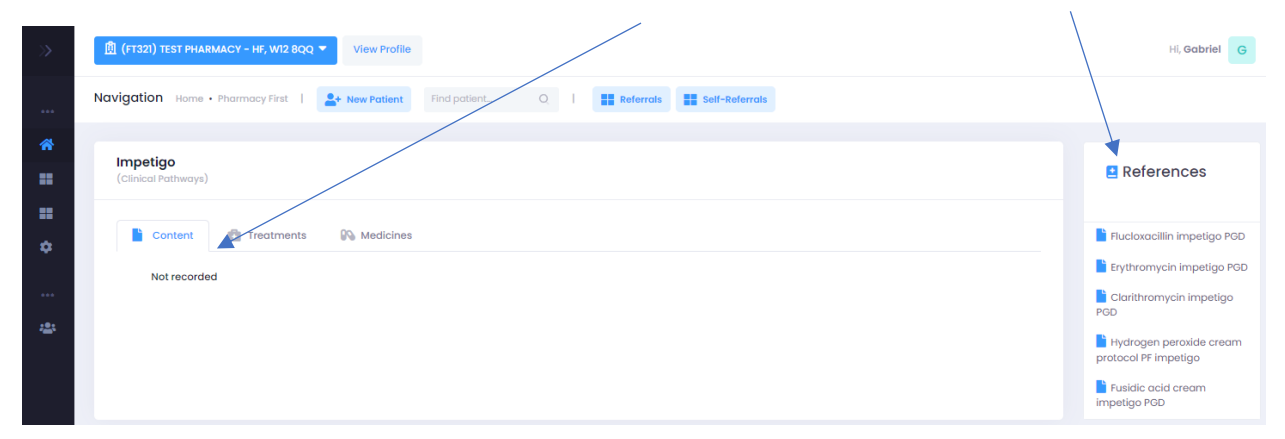

#### Treatments

Each treatment has their own set of inclusions, exclusions and cautious.

| Impetigo<br>(Clinical Pathways)                                 |   |
|-----------------------------------------------------------------|---|
| Content Content Medicines                                       |   |
| Supply of topical hydrogen peroxide 1% cream                    | > |
| Supply of fusidic acid 20mg/g (2%) cream                        | ~ |
| Supply of flucloxacillin capsules/oral solution/oral suspension | ~ |
| Supply of clarithromycin tablets/oral suspension/oral solution  | ~ |
| Supply of erythromycin tablets/oral suspension/oral solution    | ~ |

| etigo<br>:al Pathways)                                         |                                                                                                    |   |
|----------------------------------------------------------------|----------------------------------------------------------------------------------------------------|---|
| Content <b>Treatments</b>                                      | Medicines                                                                                                    |   |
| Supply of topical hydrogen                                     | peroxide 1% cream                                                                                                    | ~ |
| Inclusions                                                     |                                                                                                    |   |
| Individuals aged 1 year and over                               |                                                                                                    |   |
| Signs and symptoms of impetig                                  | o using the appropriate diagnostic (NICE CKS) guidance.                                                                  |   |
| Localised (3 or fewer lesions/clu                              | sters present) non-bullous impetigo                                                                                      |   |
| Exclusions                                                     |                                                                                                    |   |
| Individuals under 1 year of age                                |                                                                                                    |   |
| Pregnancy or suspected pregna                                  | ncy in individuals under 16 years of age                                                                                 |   |
| Currently breastfeeding with imp<br>breastfeeding individuals) | betigo lesion(s) present on the breast (see Cautions for advice when treating impetigo lesion(s) not on the breast(s) in |   |
| Severely immunosuppressed inc                                  | lividuals as defined in Chapter 28a Green book): Individuals with primary or acquired immunodeficiency states due to     |   |

#### Medicines

You can use the drop down next to each medicine to view the details of each that are suitable for the service.

| npetigo<br>Jilnical Pathways)                                   |   |
|-----------------------------------------------------------------|---|
| Content 💼 Treatments 🚱 Medicines                                |   |
| Supply of topical hydrogen peroxide 1% cream                    | ~ |
| Hydrogen peroxide 1% cream                                      | > |
| Supply of fusidic acid 20mg/g (2%) cream                        | > |
| Supply of flucloxacillin capsules/oral solution/oral suspension | ~ |
| Supply of clarithromycin tablets/oral suspension/oral solution  | ~ |
| Supply of erythromycin tablets/oral suspension/oral solution    | ~ |

#### Start a new clinical pathway referral

| Add New Patient                                            |              |              |   |           |                |
|------------------------------------------------------------|--------------|--------------|---|-----------|----------------|
| 🚊 (FT321) TEST PHARMACY - \\\\\\\\\\\\\\.\\\.\\\\\.\\\\\\\ | View Profile |              |   |           |                |
| Navigation Home • Pharmacy First                           | New Patient  | Find patient | Q | Referrals | Self-Referrals |

#### Patient Search – (PDS) Patient Demographic Service

You can search for patients either by **NHS Number** and DOB or by **First Name**, Surname, DOB, and Gender.

| (FT321) TEST PHARMACY                                | - HF, W12 8QQ - Viet                       | w Profile                  |          |  |  |
|------------------------------------------------------|--------------------------------------------|----------------------------|----------|--|--|
| vigation Home                                        |                                            |                            |          |  |  |
|                                                      |                                            |                            |          |  |  |
|                                                      |                                            |                            |          |  |  |
| To create a new j                                    | patient, use the s                         | earch box below            |          |  |  |
| To create a new  <br>Search by                       | patient, use the s                         | earch box below            |          |  |  |
| To create a new  <br>Search by<br>NHS Number ~       | NHS number                                 | * Birth date               | Q Search |  |  |
| To create a new<br>Search by<br>NHS Number ~<br>Name | Patient, use the s * NHS number NHS Number | * Birth date<br>dd/mm/yyyy | Q Search |  |  |

Enter the mandatory fields and click the **SEARCH** button. Select **CONTINUE** next to the correct patient under results. If the patient cannot be picked up from the PDS search you'll have an option create the record manually.

#### Consent

Go through all the mandatory questions highlighted with a red asterisk\*

- Get patient consent for the service
- Get patient consent for updating GP Record

| Impetigo – Patient Consent<br>Clinical Pathways                                                                                                    |
|----------------------------------------------------------------------------------------------------|
| Consent for service delivery (Pharmacy first service)<br>Consent is required for the service provision and to share information about this consultation:<br>Consent for the pharmacy sharing information with NHS England (for reporting purposes)<br>Consent to a third person other than patient & pharmacist being present in consultation room (if applicable)<br>Consent to forward referral to another community pharmacy (if applicable) |
| <ul> <li>Consent has been given? </li> <li>Yes No</li> <li>Consent for updating GP Record </li> <li>Patient consents for updating patient record and "SHARING" with linked profiled on Patient Facing Services</li> <li>Patient consents for updating patient record but "DOES NOT" consent to shared with linked profiled on Patient Facing Services</li> </ul>                                                                                |
| Submit Cancel                                                                                                    |

#### Screening

Go through all the mandatory questions highlighted with a red asterisk\*

• If you have answered Yes to any criteria that requires any routine or urgent signposting/referrals the system will present options to refer/signpost the patient.

| mpetigo - Screening                                                                                                    |                                                                                                    |
|----------------------------------------------------------------------------------------------------|----------------------------------------------------------------------------------------------------|
| *Screening Date 😧                                                                                                    |                                                                                                    |
| 16/01/2024     □     13     ✓     19     ✓                                                                                                    |                                                                                                    |
| *Is there any option applicable from below? (Risk of deterioration or serious illness)                                                                                                    | 🔿 Yes 💿 No                                                                                                    |
| Patient is immunosuppressed and infection is widespread<br>Severe complications suspected(such as deeper soft tissue infection)                                                                                                    |                                                                                                    |
| *Does patient follow typical progression of impetigo clinical features?                                                                                                    | • Yes 🔿 No                                                                                                    |
| <ul> <li>The initial lesion is a very thin-walled vesicle on an erythematous base</li> <li>The exudate dries to form golden yellow or yellow-brown crusts, which</li> <li>Lesions can develop anywhere on the body but are most common on flexures(such as the axillae)</li> <li>Satellite lesions may develop following autoinoculation</li> <li>Usually asymptomatic but may be mildly itchy</li> </ul> | e, which ruptures easily and is seldom observed<br>I gradually thickens<br>exposed skin on the face(the peri- oral and peri - nasal areas), limbs and |
| Please select at least 1 option                                                                                                    |                                                                                                    |
| Refer to NHS.UK website for images of impetigo                                                                                                    |                                                                                                    |
| Is Impetigo more likely?                                                                                                    |                                                                                                    |
| How many lesions/clusters present                                                                                                    |                                                                                                    |
| Non-Bullous Impetigo    Localised non-bullous impetigo                                                                                                    | Widespread non-bullous impetigo                                                                                                    |
| Gateway Criteria met ? YES Click here to view Outcomes                                                                                                    |                                                                                                    |
| Clinical Narrative/Comments                                                                                                    |                                                                                                    |
| Recording of any relevant clinical notes e.g. NEWS2 or other observations made                                                                                                    |                                                                                                    |

#### **Gateway Criteria**

Depending on the patients **impetigo clinical features** the outcome will determine if the patient is suitable to enter the service or not. If criteria is met you can submit the screening page and the patient will be added to your referrals list to complete as a Pharmacy First Consultation.

| \rm Ir | npetigo                                                                                                    | × |
|--------|----------------------------------------------------------------------------------------------------|---|
| -      | Consider alternative diagnosis and proceed appropriately                                                                                                    |   |
| •      | <ul> <li>Impetigo more likely - Localised non-bullous impetigo</li> <li>Offer hydrogen peroxide 1% cream for 5 days (subject to inclusion/exclusion criteria in protocol) plus self care</li> <li>or if unsuitable or ineffective</li> <li>Offer fusidic acid cream for 5 days (subject to inclusion/exclusion criteria in PGD) plus self care</li> <li>Fusidic acid cream can be offered 2nd line if:</li> <li>Hydrogen peroxide unsuitable, for example if impetigo is around eyes</li> <li>Hydrogen peroxide treatment has been ineffective and impetigo still remains localised</li> <li>If symptoms worsen rapidly or significantly at any time OR Do not improve after completion of treatment course Onward referral</li> <li>General practice</li> <li>Other provider as appropriate</li> </ul> |   |
|        | <ul> <li>Impetigo more likely - Widespread non-bullous impetigo</li> <li>Offer flucloxacillin (if no allergy) for 5 days (subject to inclusion/exclusion criteria in PGD) plus self care</li> <li>Reported penicillin allergy (via National Care Record or Patient/Carer)</li> <li>Offer clarithromycin for 5 days (subject to inclusion/exclusion criteria in PGD) plus self care</li> <li>If pregnant</li> <li>Offer erythromycin for 5 days (subject to inclusion/exclusion criteria in PGD) plus self care</li> <li>If symptoms worsen rapidly or significantly at any time OR Do not improve after completion of treatment course Onward referral</li> <li>General practice</li> <li>Other provider as appropriate</li> </ul>                                                                      |   |
| -      | <ul> <li>For All Patients:</li> <li>share self-care and safety-netting advice using British Association of Dermatologists Impetigo leaflet</li> <li>Offer advice on importance of good hygiene to reduce spread of impetigo</li> </ul>                                                                                                    |   |

#### Infected Insect Bites

#### **Content + References (PGDs)**

Once you have selected a pathway there is a brief description of the content and links to PGDs.

| >               | (F1321) TEST PHARMACY - HF, W12 BQQ      View Profile                          | Hi, Gabriel G                                                                                                    |
|-----------------|--------------------------------------------------------------------------------|----------------------------------------------------------------------------------------------------|
| •••             | Navigation Home • Pharmacy First   🏖 New Patient Find patient. Q   🇱 Referrals |                                                                                                    |
| *               | Infected Insect Bites<br>(Clinical Pathwaya)                                   | References                                                                                                    |
| ₩<br>¢<br><br>* | Content Medicines                                                              | Erythromycin PGD PF<br>Infected insect bites     Clarithromycin PGD PF<br>Infected insect bites     Fluctoxacillin PGD PF<br>Infected insect bites |

#### Treatments

Each treatment has their own set of inclusions, exclusions and cautious.

| Infected Insect Bites<br>(Clinical Pathways)                                                                                |                                                                                                    |   |
|----------------------------------------------------------------------------------------------------|----------------------------------------------------------------------------------------------------|---|
| Content Treatments                                                                                                    | Medicines                                                                                                    |   |
| Supply of flucloxacillin c                                                                                                  | apsules/oral solution/oral suspension                                                                                                    | > |
| Supply of clarithromyci                                                                                                    | n tablets/oral suspension/oral solution                                                                                                    | ~ |
| Supply of erythromycin                                                                                                    | tablets/oral suspension/oral solution                                                                                                    | ~ |
|                                                                                                    |                                                                                                    |   |
| (Clinical Pathways)                                                                                                    | Medicines                                                                                                    | ~ |
| Inclusions                                                                                                    |                                                                                                    |   |
| Diagnosis of infected insect                                                                                                | over bite or sting using the appropriate diagnostic (NICE CKS) guidance.                                                                                                    |   |
| Clear evidence of infection<br>of the skin (erythema may I<br>bite(s) or sting(s) feels hot<br>pustular discharge at site o | that is present or worsening at least 48 hours after the initial bite(s) or sting(s) with 3 or more of the following symptoms: o Redness<br>be more difficult to distinguish on darker skin tones) o Pain or tenderness to the area o Swelling of the skin o Skin surrounding the<br>to touch AND any of the following: o Redness or swelling of the skin surrounding the bite(s) or sting(s) is spreading o Evidence of<br>f bite(s) or sting(s) |   |
| Exclusions                                                                                                    |                                                                                                    |   |
| Individuals under 1 year of a                                                                                               | ge                                                                                                    |   |
| Pregnancy or suspected pre                                                                                                  | agnancy in individuals under 16 years of age                                                                                                    |   |
|                                                                                                    | diadividuale as defined in Charter 20a Creen hash) to divide with primary or new ited improved fining outstood up to                                                                                                    |   |

#### Medicines

You can use the drop down next to each medicine to view the details of each that are suitable for the service.

| Content Treatments       | R Medicines                             |   |
|--------------------------|-----------------------------------------|---|
| Supply of flucloxacillin | capsules/oral solution/oral suspension  | ~ |
| Flucloxacillin 125mg/5m  | oral solution sugar free                | > |
| Flucloxacillin 125mg/5m  | oral solution                           | ~ |
| Flucloxacillin 250mg cap | sules                                   | ~ |
| Flucloxacillin 250mg/5m  | oral solution sugar free                | ~ |
| Flucloxacillin 250mg/5m  | oral solution                           | ~ |
| Flucloxacillin 500mg cap | sules                                   | * |
| Supply of clarithromyc   | n tablets/oral suspension/oral solution |   |

#### Start a new clinical pathway referral

| Add New Patient                         |              |              |   |   |           |                |
|-----------------------------------------|--------------|--------------|---|---|-----------|----------------|
| 📋 (FT321) TEST PHARMACY - HF, W12 8QQ 🔻 | View Profile |              |   |   |           |                |
| Navigation Home • Pharmacy First        | New Patient  | Find patient | Q | I | Referrals | Self-Referrals |

#### Patient Search – (PDS) Patient Demographic Service

You can search for patients either by **NHS Number** and DOB or by **First Name**, Surname, DOB, and Gender.

| vigation Home                |                            |                            |          |  |
|------------------------------|----------------------------|----------------------------|----------|--|
|                              |                            |                            |          |  |
|                              |                            |                            |          |  |
|                              |                            |                            |          |  |
| To create a new              | v patient, use the s       | earch box below            |          |  |
| To create a new<br>Search by | v patient, use the s       | Birth date                 |          |  |
| Search by NHS Number         | NHS number                 | * Birth date<br>dd/mm/yyyy | Q Search |  |
| Search by<br>NHS Number      | NHS number                 | * Birth date<br>dd/mm/yyyy | Q Search |  |
| Search by<br>NHS Number      | * NHS number<br>NHS Number | Birth date     dd/mm/yyyy  | Q Search |  |

Enter the mandatory fields and click the **SEARCH** button. Select **CONTINUE** next to the correct patient under results. If the patient cannot be picked up from the PDS search you'll have an option create the record manually.

#### Consent

Go through all the mandatory questions highlighted with a red asterisk\*

- Get patient consent for the service
- Get patient consent for updating GP Record

| Infected Insect Bites - Patient Consent<br>Cilnical Pathways                                                                                                    |  |
|----------------------------------------------------------------------------------------------------|--|
| Consent for service delivery (Pharmacy first service)<br>Consent is required for the service provision and to share information about this consultation:<br>Consent for the pharmacy sharing information with NHS England (for reporting purposes)<br>Consent to a third person other than patient & pharmacist being present in consultation room (if applicable)<br>Consent to forward referral to another community pharmacy (if applicable) |  |
| <ul> <li>Consent has been given?</li> <li>Yes</li> <li>No</li> <li>Consent for updating GP Record</li> <li>Patient consents for updating patient record and "SHARING" with linked profiled on Patient Facing Services</li> <li>Patient consents for updating patient record but "DOES NOT" consent to shared with linked profiled on Patient Facing Services</li> </ul>                                                                         |  |
| Submit Cancel                                                                                                    |  |

#### Screening

Go through all the mandatory questions highlighted with a red asterisk\*

• If you have answered Yes to any criteria that requires any routine or urgent signposting/referrals the system will present options to refer/signpost the patient.

| nfected Insect Bites - Screening                                                                                                    |                                                                      |
|----------------------------------------------------------------------------------------------------|----------------------------------------------------------------------|
| *Screening Date 😧                                                                                                    |                                                                      |
| 16/01/2024 🗖 13 🗸 33 🗸                                                                                                    |                                                                      |
| *Is there any option applicable from below? (Risk of deterioration or Serious illness)                                                                                                    | • No                                                                 |
| Signs of systemic hypersensitivity reaction or anaphylaxis Administer adrenaline<br>Severely immunosuppressed and have signs or symptoms of an infection<br>Stings where there is risk of airway obstruction(e.g.in the mouth or throat) or conce                                                                       | erns of orbital cellulitis from bite or sting around the eyes        |
| *Does the patient meet ANY of the following criteria? Ores  Ves  No                                                                                                    |                                                                      |
| Bite or scratch caused by animal(s)         Bite caused by human(s)         Bite caused by tick in the UK and signs of Lyme disease such as erythema migrans         Bite or sting that occurred while travelling outside of UK with concern of insect borr         Bite or sting caused by an unusual or exotic insect | s(bullseye) rash<br>ne diseases e.g.malaria, tick borne encephalitis |
| *Has it been at least 48 hours after the initial insect bite or sting?                                                                                                    | • Yes O No                                                           |
| *Is itch, principal symptom? (In the absence of other signs/symptoms of infection)                                                                                                    | 🔿 Yes 💿 No                                                           |
| *Does patient have acute onset of ≥3 of the following symptoms of an infected insect bite? ②                                                                                                    | • Yes 🔿 No                                                           |
| Redness of skin     Pain or tenderness to the area     Swelling of skin     Skin surrounding the bite feels hot to touch Please select                                                                                                    |                                                                      |
| Infected insect bite less likely                                                                                                    | Yes  No                                                              |
| *Infected Insect bite more likely,Does the patient meet ANY of the following criteria?                                                                                                    | • Yes 🔿 No                                                           |
| Redness and swelling of skin surrounding the bite is spreading     There is evidence of pustular discharge at site of bite/sting ? Please select                                                                                                    |                                                                      |
| *Does the patient meet any of the following O Yes  No criteria?                                                                                                    |                                                                      |
| Patient systemically unwell                                                                                                    |                                                                      |
| Known comorbidity which may complicate or delay resolution of infection: for exar<br>lymphoedema or morbid obesity                                                                                                    | mple peripheral arterial disease, chronic venous insufficiency,      |
| Severe pain out of proportion to the wound (may indicate the presence of toxin-pr<br>Patient has significant collection of fluid or pus at site of infection(for incision and o                                                                                                    | roducing bacteria)<br>drainage where appropriate)                    |
| Gateway Criteria met ? YES Click here to view Outcomes                                                                                                    |                                                                      |
| Clinical Narrative/Comments                                                                                                    |                                                                      |
| Recording of any relevant clinical notes e.g. NEWS2 or other observations made                                                                                                    |                                                                      |
| Submit Cancel                                                                                                    |                                                                      |

#### **Gateway Criteria**

Depending on the patients **insect bite assessment** the outcome will determine if the patient is suitable to enter the service or not. If criteria is met you can submit the screening page and the patient will be added to your referrals list to complete as a Pharmacy First Consultation.

|   | Infected insect bite less likely                                                                                                    |
|---|----------------------------------------------------------------------------------------------------|
|   | Recommend self care, oral antihistamine and/or topical steroids over the counter and safety netting advice                                                                                             |
|   | Skin redness and itching are common and may last for up to 10 days                                                                                                    |
| 1 | It is unlikely that the skin will become infected                                                                                                    |
|   | Avoiding scratching may reduce inflammation and the risk of infection                                                                                                    |
|   | Infected Insect hite more likely                                                                                                    |
|   |                                                                                                    |
|   | r patient meet ANY of the following criteria<br>Redness and swelling of skip surrounding the bite is spreading                                                                                         |
|   | <ul> <li>There is evidence of pustular discharge at site of bite/sting?</li> </ul>                                                                                                    |
|   | A) If patient does NOT meet ANY of the following criteria                                                                                                    |
|   | Patient systemically unwell                                                                                                    |
| 1 | <ul> <li>Known comorbidity which may complicate or delay resolution of infection: for example peripheral arterial disease, chronic<br/>venous insufficiency, lymphoedema or morbid obesity.</li> </ul> |
|   | <ul> <li>Severe pain out of proportion to the wound (may indicate the presence of toxin-producing bacteria)</li> </ul>                                                                                 |
|   | Patient has significant collection of fluid or pus at site of infection (for incision and drainage where appropriate)                                                                                  |
|   | Follow:                                                                                                    |
|   | <ul> <li>Offer flucloxacillin(if no allergy) for 5 days (subject to inclusion/exclusion criteria in PGD) plus self care</li> </ul>                                                                     |
|   | Reported penicillin allergy (via National Care Record or Patient/Carer)                                                                                                    |
|   | <ul> <li>Offer clarithromycin for 5 days (subject to inclusion/exclusion criteria in PGD) plus self care</li> </ul>                                                                                    |
|   | If pregnant                                                                                                    |
|   | <ul> <li>Offer erythromycin for 5 days (subject to inclusion/exclusion criteria in PDG) plus self care</li> </ul>                                                                                      |
|   | If symptoms worsen rapidly or significantly at any time,OR do not improve after completion of 5 days treatment course                                                                                  |
|   | Onward referral   General practice                                                                                                    |
|   | Other provider as appropriate                                                                                                    |
|   |                                                                                                    |
|   | B) If patient meet ANY of the following criteria                                                                                                    |
|   | <ul> <li>Patient systemically unwell</li> <li>Known comprisitive which may complicate or delay resolution of infection; for example peripheral arterial disease, chronic</li> </ul>                    |
|   | venous insufficiency, lymphoedema or morbid obesity                                                                                                    |
|   | Severe pain out of proportion to the wound (may indicate the presence of toxin-producing bacteria)                                                                                                    |
| 1 | <ul> <li>Patient has significant collection of fluid or pus at site of infection (for incision and drainage where appropriate)</li> </ul>                                                              |
|   | rollow:<br>Onward referral                                                                                                    |
|   | General practice                                                                                                    |
| 1 | Other provider as appropriate                                                                                                    |
|   |                                                                                                    |
|   | Infected Insect bite more likely - But below Criteria not Met                                                                                                    |
|   | Following criteria - NOT met                                                                                                    |
|   | Redness and swelling of skin surrounding the bite is spreading      There is avidence of purchase at cite of bite/stigs?                                                                               |
|   | Recommend self care, oral antihistamine and/or topical steroids over the counter and safety nettina advice                                                                                             |
|   | Clearly demarcate the area and ask patient to monitor                                                                                                    |
| 1 | Ask patient to return to pharmacy if symptoms worsen at any time OR do not improve after 3 days of over the counter                                                                                    |
|   | treatment for pharmacist reassessment                                                                                                    |

- If symptoms worsen rapidly or significantly at any time
- General practice
   Other provider as appropriate
- OR do not improve after completion of 7 days treatment course

#### Acute Otitis Media

#### **Content + References (PGDs)**

Once you have selected a pathway there is a brief description of the content and links to PGDs.

| >>         | 图 (FT32I) TEST PHARMACY - HF, W12 BQQ マ View Profile                            | Hi, Gabriel G                                                                             |
|------------|---------------------------------------------------------------------------------|-------------------------------------------------------------------------------------------|
| •••        | Navigation Home • Pharmacy First   2 • New Patient Find potient. Q   #Referrals |                                                                                           |
| *          | Acute Otitis Media<br>(Clinical Pathwaya)                                       | References                                                                                |
| ∎<br>≎<br> | Content Medicines                                                               | Erythromycin PGD PF AOM Otigo PGD PF AOM Clarithromycin PGD PF AOM Amoxicillin PGD PF AOM |

#### Treatments

Each treatment has their own set of inclusions, exclusions and cautious.

| Content                                                                                                    | Treatments IN Medicines                                                                                                    |     |
|----------------------------------------------------------------------------------------------------|----------------------------------------------------------------------------------------------------|-----|
| Supply o<br>due to a                                                                                                    | of Otigo® (phenazone 40mg/lidocaine hydrochloride 10mg/g) ear drops, solution for the symptomatic relief of pain<br>cute otitis media (AOM)                                                                                                    |     |
| Supply o                                                                                                    | of amoxicillin capsules/oral suspension/oral solution for the treatment of acute otitis media (AOM)                                                                                                    |     |
| Supply o                                                                                                    | of clarithromycin tablets/oral suspension/oral solution for the treatment of acute otitis media (AOM)                                                                                                    |     |
| Supply o<br>individu                                                                                                    | of erythromycin tablets/oral suspension/oral solution for the treatment of acute otitis media (AOM) in pregnant<br>als (aged 16 or 17 years)                                                                                                    |     |
|                                                                                                    |                                                                                                    |     |
| Supply of due to o                                                                                                    | Treatments Medicines Of Otigo® (phenazone 40mg/lidocaine hydrochloride 10mg/g) ear drops, solution for the symptomatic relief of pail                                                                                                    | n 、 |
| Content<br>Supply of<br>due to of<br>Inclusio                                                                                                    | Treatments Medicines<br>of Otigo® (phenazone 40mg/lidocaine hydrochloride 10mg/g) ear drops, solution for the symptomatic relief of pair<br>icute otitis media (AOM)                                                                                                    | n   |
| Content<br>Supply of<br>due to c                                                                                                    | Treatments Medicines of Otigo® (phenazone 40mg/lidocaine hydrochloride 10mg/g) ear drops, solution for the symptomatic relief of pail icute otitis media (AOM) ons uals aged 1 year and over and under 18 years of age                                                                                                    | n   |
| Content<br>Supply of<br>due to c<br>Inclusion<br>Individ<br>Signs of<br>rubbin<br>AND (c<br>normal                                                                                                    | Treatments Medicines Of Otigo® (phenazone 40mg/lidocaine hydrochloride 10mg/g) ear drops, solution for the symptomatic relief of pair acute otitis media (AOM) ons uals aged 1 year and over and under 18 years of age and symptoms of acute otitis media using the appropriate NICE CKS guidance: o In older children: earache o In younger children: holding, tugging or g of the ear(s) (also non-specific symptoms: fever, crying, poor feeding, restlessness, behavioural changes, cough or rhinorrhoea may also be present) on otoscopic examination): o Distinctly red, yellow or cloudy tympanic membrane OR o Moderate-severe bulging of the tympanic membrane, with loss of I landmarks and an air-fluid level behind the tympanic membrane.                                                                                                    | n   |
| Content Content Conten | Treatments     Medicines     Medicines  | n   |
| Content Supply of due to c Inclusion Inclusion Inclusion Inclusion Pain m of the Inclusion Inclusion Inclu | Treatments     Medicines      Medicines      Medicines      Medicines      Medicines      Medicines      Medicines      Medicines      Model      Medicines      Medicines      Model      Medicines      Model      Medicines      Model      Modell      Modell      Modell | n 、 |
| Content<br>Supply of<br>due to c<br>Inclusic<br>Individ<br>Signs of<br>rubbin<br>AND (c<br>normal<br>Pain nu<br>of the<br>Individ<br>Exclusic                                                                                                    | Treatments Medicines Of Otigo® (phenazone 40mg/lidocaine hydrochloride 10mg/g) ear drops, solution for the symptomatic relief of pair fucute otitis media (AOM) ons uals aged 1 year and over and under 18 years of age and symptoms of acute otitis media using the appropriate NICE CKS guidance: o In older children: earache o In younger children: holding, tugging or g of the ear(s) (also non-specific symptoms: fever, crying, poor feeding, restlessness, behavioural changes, cough or rhinorrhoea may also be present) an otoscopic examination): o Distinctly red, yellow or cloudy tympanic membrane OR o Moderate-severe bulging of the tympanic membrane, with loss of I landmarks and an air-fluid level behind the tympanic membrane. at adequately controlled with regular doses of (over the counter) paracetamol or ibuprofen, using a dosing schedule appropriate for the age and weight childt. (For further information see: Mild to moderate pain and NSAIDs-prescribing issues). uals with moderate – severe symptoms. but a with moderate – severe symptoms.                                                                                                    |     |
| Content Supply of due to c Inclusion Inclusion Inclusion Pain m of the Inclusion Exclusion Individ                                                                                                    | Treatments Medicines Addicines Addicine                                                                                                    | n   |
| Content<br>Supply of<br>due to c<br>Inclusic<br>Individ<br>Signs of<br>rubbin<br>AND (c<br>normal<br>Pain ne<br>of the u<br>Individ<br>Exclusic<br>Individ                                                                                                    | Treatments     Medicines      Modicines      Modicines      M | n   |

#### Medicines

You can use the drop down next to each medicine to view the details of each that are suitable for the service.

| Content                | Treatments                                       | Medicines               |                                                                                   |        |
|------------------------|--------------------------------------------------|-------------------------|-----------------------------------------------------------------------------------|--------|
| Supply of<br>due to ac | <sup>5</sup> Otigo® (phenaz<br>sute otitis media | one 40mg/lidoo<br>(AOM) | caine hydrochloride 10mg/g) ear drops, solution for the symptomatic relief of pai | n<br>~ |
| Phenazo                | ne 40mg/g / Lidoc                                | aine 10mg/g ear d       | rops                                                                              | >      |
| Supply of              | amoxicillin cap                                  | sules/oral susp         | ension/oral solution for the treatment of acute otitis media (AOM)                | >      |
| Supply of              | clarithromycin                                   | tablets/oral sus        | pension/oral solution for the treatment of acute otitis media (AOM)               | ~      |
|                        |                                                  |                         |                                                                                   |        |

#### Start a new clinical pathway referral

| Add New Patient                                    |                |   |           |                |
|----------------------------------------------------|----------------|---|-----------|----------------|
| (FT321) TEST PHARMACY - HS, W12 8QQ ▼ View Profile | •              |   |           |                |
| Navigation Home • Pharmacy First                   | Find patient Q | I | Referrals | Self-Referrals |

#### Patient Search – (PDS) Patient Demographic Service

You can search for patients either by **NHS Number** and DOB or by **First Name**, Surname, DOB, and Gender.

| vigation Home                                          |                            |                            |          |  |
|--------------------------------------------------------|----------------------------|----------------------------|----------|--|
|                                                        |                            |                            |          |  |
|                                                        |                            |                            |          |  |
| To create a new r                                      | patient, use the s         | search box below           |          |  |
| To create a new p                                      | oatient, use the s         | search box below           |          |  |
| To create a new p<br>Search by<br>NHS Number ~         | • NHS number<br>NHS Number | * Birth date<br>dd/mm/yyyy | Q Search |  |
| To create a new p<br>Search by<br>NHS Number ~<br>Name | * NHS number<br>NHS Number | * Birth date<br>dd/mm/yyyy | Q Search |  |

Enter the mandatory fields and click the **SEARCH** button. Select **CONTINUE** next to the correct patient under results. If the patient cannot be picked up from the PDS search you'll have an option create the record manually.

#### Consent

Go through all the mandatory questions highlighted with a red asterisk\*

- Get patient consent for the service
- Get patient consent for updating GP Record

| Acute Otitis Media - Patient Consent<br>Clinical Pathways                                                                                                    |  |
|----------------------------------------------------------------------------------------------------|--|
| Consent for service delivery (Pharmacy first service)<br>Consent is required for the service provision and to share information about this consultation:<br>Consent for the pharmacy sharing information with NHS England (for reporting purposes)<br>Consent to a third person other than patient & pharmacist being present in consultation room (if applicable)<br>Consent to forward referral to another community pharmacy (if applicable) |  |
| <ul> <li>Consent has been given? ?</li> <li>Yes No</li> <li>Consent for updating GP Record ?</li> <li>Patient consents for updating patient record and "SHARING" with linked profiled on Patient Facing Services</li> <li>Patient consents for updating patient record but "DOES NOT" consent to shared with linked profiled on Patient Facing Services</li> </ul>                                                                              |  |
| Submit Cancel                                                                                                    |  |

#### Screening

Go through all the mandatory questions highlighted with a red asterisk\*

• If you have answered Yes to any criteria that requires any routine or urgent signposting/referrals the system will present options to refer/signpost the patient.

| Acute Otitis Media - Screening                                                                                                    |
|----------------------------------------------------------------------------------------------------|
| *Screening Date 🚱                                                                                                    |
| 16/01/2024 <b>□</b> 14 <b>∨</b> 06 <b>∨</b>                                                                                                    |
| *Is there any option applicable from below? (Risk of deterioration or Serious illness)                                                                                                    |
| Does patient have any Signs/Symptoms from below?                                                                                                    |
| <ul> <li>Meningitis(neck stiffness, photophobia, mottled skin)</li> <li>Mastoiditis(pain, soreness, swelling, tenderness behind the affected ear(s))</li> <li>Brain abscess(severe headache, confusion or irritability, muscle weakness)</li> <li>Sinus thrombosis(headache behind or around the eyes)</li> <li>Facial nerve paralysis</li> </ul>                                   |
| *Does the patient have acute onset of symptoms from below?                                                                                                    |
| In older children – earache In younger children – holding, tugging, or rubbing of the ear In younger children: non - specific symptoms such as fever, crying, poor feeding, restlessness, behavioural changes, cough, or rhinorrhoea Please select                                                                                                    |
| *Does the patient have on otoscopic examination any of the below?   Yes No  A distinctly red, yellow, or cloudy tympanic membrane Moderate to severe bulging of the tympanic membrane, with loss of normal landmarks and an airfluid level behind the tympanic membrane Perforation of the tympanic membrane and / or sticky discharge in the external auditory canal Please select |
| Acute otitis media MORE likely       Yes       No                                                                                                    |
| *Does the patient meet Any of the following criteria? (  Yes  No                                                                                                    |
| <ul> <li>Patient is systemically very unwell</li> <li>Patient has signs of a more serious illness</li> <li>Patient is high risk of complications because of pre - existing comorbidity(this includes children with significant heart, lung, renal, liver or neuromuscular disease, immunosuppression, cystic fibrosis and young children who were born prematurely)</li> </ul>      |
| Gateway Criteria met ? YES Click here to view Outcomes Clinical Narrative/Comments                                                                                                    |
| Recording of any relevant clinical notes e.g. NEWS2 or other<br>observations made                                                                                                    |
| Submit Cancel                                                                                                    |

#### **Gateway Criteria**

Depending on the patients **assessment** the outcome will determine if the patient is suitable to enter the service or not. If criteria is met you can submit the screening page and the patient will be added to your referrals list to complete as a Pharmacy First Consultation.

| A | cute Otitis Media                                                                                                    | ×  |
|---|----------------------------------------------------------------------------------------------------|----|
|   | Consider alternative diagnosis and proceed appropriately                                                                                                    |    |
|   | Does the child/young person have otorrhoea (discharge after eardrum perforation) or eardrum perforation<br>(suspected or confirmed) - YES<br>OR<br>Is the child under 2 years AND with infection in both ears? - YES<br>And meet any of the below criteria<br>• Severe symptoms based on clinician global impression<br>• Symptoms for more than 3 days<br>Follow:<br>• Offer amoxicillin (if no allergy) for 5 days (subject to inclusion/exclusion criteria in PGD) plus self care<br>Reported penicillin allergy (Via National Care Record or Patient/Carer)<br>• Offer clarithromycin for 5 days (subject to inclusion/exclusion criteria in PGD) plus self care<br>If pregnant (aged 16-17 years)<br>• Offer erythromycin for 5 days (subject to inclusion/exclusion criteria in PGD) plus self care | _  |
|   | Is the child under 2 years AND with infection in both ears? - NO <ul> <li>In patients with mild symptoms offer self-care and pain relief</li> <li>OR</li> <li>Is the child under 2 years AND with infection in both ears? - YES</li> </ul> But does not meet any of the below criteria <ul> <li>Severe symptoms based on clinician global impression</li> <li>Symptoms for more than 3 days</li> </ul>                                                                                                    |    |
|   | <ul> <li>Follow:</li> <li>In patients with moderate and severe symptoms, without eardrum perforation - consider offering phenazone 40 mg/g with lidocaine 10 mg/g ear drops for up to 7 days (subject to inclusion/exclusion criteria in PGD) plus self care</li> <li>Ask patient to return to Community Pharmacy if no improvement within 3-5 days for pharmacist reassessment</li> </ul>                                                                                                    | -  |
|   | Acute otitis media MORE likey     Onward referral       • Offer self care and pain relief to all patients     • General practice       • Other provider as appropriate                                                                                                    | te |
|   | <ul> <li>For All Patients:</li> <li>If symptoms worsen rapidly or significantly, or the child or young person becomes very unwell</li> <li>OR does not improve despite antibiotics taken for at least 2-3 days</li> <li>Onward referral</li> <li>General practice</li> <li>Other provider as approprior</li> </ul>                                                                                                    | te |

#### Shingles

#### Content + References (PGDs)

Once you have selected a pathway there is a brief description of the content and links to PGDs.

| >> | (FT321) TEST PHARMACY - HF, WI2 8QQ ▼ View Profile                                                   | Hi, Gabriel G                            |
|----|----------------------------------------------------------------------------------------------------|------------------------------------------|
|    | Navigation Home · Phormacy First   2 · New Patient Find patient O   I II Referrals II Self-Referrals |                                          |
| *  | Shingles<br>(clinical Pathwaya)                                                                      | References                               |
|    | Content Content R Medicines                                                                          | Aciclovir PGD template PF shingles       |
|    | Not recorded                                                                                         | Valaciclovir PGD template<br>PF shingles |

#### Treatments

Each treatment has their own set of inclusions, exclusions and cautious.

| Content                                                                                                    | Treatments R Medicines                                                                                                    |   |
|----------------------------------------------------------------------------------------------------|----------------------------------------------------------------------------------------------------|---|
| Supply of a                                                                                                  | iclovir tablets/dispersible tablets                                                                                                    | > |
| Supply of v                                                                                                  | Ilaciclovir tablets                                                                                                    | ~ |
|                                                                                                    |                                                                                                    |   |
| ningles<br>linical Pathways)                                                                                 |                                                                                                    |   |
| Supply of a                                                                                                  | ciclovir tablets/dispersible tablets                                                                                                    | ~ |
| Adults age                                                                                                   | 118 years or over                                                                                                    |   |
| Diagnosis o                                                                                                  | f shingles following the appropriate NICE CKS guidance                                                                                                    |   |
| Diagnosed<br>o Moderate<br>Society (av                                                                       | with shingles within 72 hours of rash onset AND ANY of the following: o Non-truncal involvement (e.g. shingles affecting the neck, limbs, or perineum).<br>or severe pain (consider using a validated pain assessment scale, such as the Visual Analog Scale or Pain Scales produced by the British Pain<br>ailable in multiple languages)) o Moderate or severe rash (defined as confluent lesions) o Aged over 50 years                                                                                                    |   |
|                                                                                                    |                                                                                                    |   |
| Diagnosed<br>assessmer<br>shingles (e                                                                        | with shingles within 7 days of rash onset AND ANY of the following: o Continued vesicle formation o Severe pain (consider using a validated pain<br>t scale, such as the Visual Analog Scale or Pain Scales produced by the British Pain Society (available in multiple languages)). o High risk of severe<br>g. severe atopic dermatitis/eczema, see NICE CKS for further information) o Aged 70 years and over                                                                                                    |   |
| Diagnosed<br>assessmen<br>shingles (e                                                                        | with shingles within 7 days of rash onset AND ANY of the following: o Continued vesicle formation o Severe pain (consider using a validated pain<br>t scale, such as the Visual Analog Scale or Pain Scales produced by the British Pain Society (available in multiple languages)). o High risk of severe<br>g. severe atopic dermatitis/eczema, see NICE CKS for further information) o Aged 70 years and over                                                                                                    |   |
| Diagnosed<br>assessmer<br>shingles (e<br>Exclusions                                                          | with shingles within 7 days of rash onset AND ANY of the following: o Continued vesicle formation o Severe pain (consider using a validated pain<br>t scale, such as the Visual Analog Scale or Pain Scales produced by the British Pain Society (available in multiple languages)). o High risk of severe<br>g, severe atopic dermatitis/eczema, see NICE CKS for further information) o Aged 70 years and over                                                                                                    |   |
| Diagnosed<br>assessmer<br>shingles (e<br>Exclusions<br>Individuals<br>would not t<br>may not be              | with shingles within 7 days of rash onset AND ANY of the following: o Continued vesicle formation o Severe pain (consider using a validated pain<br>t scale, such as the Visual Analog Scale or Pain Scales produced by the British Pain Society (available in multiple languages)). o High risk of severe<br>g. severe atopic dermatitis/eczema, see NICE CKS for further information) o Aged 70 years and over<br>under 18 years of age<br>o Who are assisted in the taking of their regular medications (e.g. by visiting carers) where adherence with the five time daily regimen for aciclovir<br>a chievable – consider valaciclovir. OR o Who are already prescribed 8 or more medicines per day where adherence with the regimen for aciclovir<br>achievable – consider valaciclovir. OR o Who are immunosuppressed (see below for definitions of immunosuppressed) – consider valaciclovir.                          |   |
| Diagnosed<br>assessmer<br>shingles (e<br>Exclusions<br>Individuals<br>Would not I<br>may not be<br>Pregnancy | with shingles within 7 days of rash onset AND ANY of the following: o Continued vesicle formation o Severe pain (consider using a validated pain<br>t scale, such as the Visual Analog Scale or Pain Scales produced by the British Pain Society (available in multiple languages)). o High risk of severe<br>g, severe atopic dermatitis/eczema, see NICE CKS for further information) o Aged 70 years and over<br>under 18 years of age<br>o Who are assisted in the taking of their regular medications (e.g. by visiting carers) where adherence with the five time daily regimen for aciclovir<br>achievable – consider valaciclovir. OR o Who are already prescribed 8 or more medicines per day where adherence with the regimen for aciclovir<br>achievable – consider valaciclovir. OR o Who are immunosuppressed (see below for definitions of immunosuppressed) – consider valaciclovir.<br>or suspected pregnancy |   |

#### Medicines

You can use the drop down next to each medicine to view the details of each that are suitable for the service.

| Content 💼 Treatments 🕅 Medicines                |   |
|-------------------------------------------------|---|
| Supply of aciclovir tablets/dispersible tablets | ~ |
| Aciclovir 200mg dispersible tablets             | > |
| Aciclovir 200mg tablets                         | ~ |
| Aciclovir 400mg dispersible tablets             | * |
| Aciclovir 400mg tablets                         | * |
| Aciclovir 800mg dispersible tablets             | * |
| Aciclovir 800mg tablets                         | ~ |

#### Start a new clinical pathway referral

| Add New Patient                         |              |              |   |    |           |                |
|-----------------------------------------|--------------|--------------|---|----|-----------|----------------|
| 📋 (FT321) TEST PHARMACY - HS, W12 8QQ 🔻 | View Profile |              |   |    |           |                |
| Navigation Home • Pharmacy First        | New Patient  | Find patient | Q | I. | Referrals | Self-Referrals |

#### Patient Search – (PDS) Patient Demographic Service

You can search for patients either by **NHS Number** and DOB or by **First Name**, Surname, DOB, and Gender.

| vigation                                       |                    |                            |          |  |
|------------------------------------------------|--------------------|----------------------------|----------|--|
| vigution nome                                  |                    |                            |          |  |
|                                                |                    |                            |          |  |
|                                                |                    |                            |          |  |
| To create a new r                              | patient, use the s | earch box below            |          |  |
| To create a new p                              | patient, use the s | earch box below            |          |  |
| To create a new p                              | patient, use the s | * Birth date               | 0        |  |
| To create a new p<br>Search by<br>NHS Number ~ | NHS number         | * Birth date<br>dd/mm/yyyy | Q Search |  |
| To create a new p<br>Search by<br>NHS Number   | * NHS number       | * Birth date<br>dd/mm/yyyy | Q Search |  |

Enter the mandatory fields and click the **SEARCH** button. Select **CONTINUE** next to the correct patient under results. If the patient cannot be picked up from the PDS search you'll have an option create the record manually.

#### Consent

Go through all the mandatory questions highlighted with a red asterisk\*

- Get patient consent for the service
- Get patient consent for updating GP Record

| Shingles - Patient Consent<br>Clinical Pathways                                                                                                    |
|----------------------------------------------------------------------------------------------------|
| Consent for service delivery (Pharmacy first service)<br>Consent is required for the service provision and to share information about this consultation:<br>Consent for the pharmacy sharing information with NHS England (for reporting purposes)<br>Consent to a third person other than patient & pharmacist being present in consultation room (if applicable)<br>Consent to forward referral to another community pharmacy (if applicable) |
| <ul> <li>* Consent has been given? </li> <li>Yes</li> <li>No</li> <li>* Consent for updating GP Record</li> <li>Patient consents for updating patient record and "SHARING" with linked profiled on Patient Facing Services</li> <li>Patient consents for updating patient record but "DOES NOT" consent to shared with linked profiled on Patient Facing Services</li> </ul>                                                                    |
| Submit Cancel                                                                                                    |

#### Screening

Go through all the mandatory questions highlighted with a red asterisk\*

• If you have answered Yes to any criteria that requires any routine or urgent signposting/referrals the system will present options to refer/signpost the patient.

| Screening Date 🚱                                                                                                    |                                                                                   |
|----------------------------------------------------------------------------------------------------|-----------------------------------------------------------------------------------|
| 16/01/2024                                                                                                    |                                                                                   |
| Is there any option applicable from below? (Risk of deterioration or erious illness)                                           | Ves  No                                                                           |
| Meninaitis (neck stiffness, photophobia, mottled skin)                                                                         |                                                                                   |
| Encephalitis (disorientation, changes in behaviour)                                                                            |                                                                                   |
| Myelitis (muscle weakness, loss of bladder or bowel control)                                                                   |                                                                                   |
| Facial nerve paralysis (typically unilateral) (Ramsay Hunt)                                                                    |                                                                                   |
| Hutchinson's sign – a rash on the tip, side, or root of the nose                                                               |                                                                                   |
| Visual symptoms                                                                                                    |                                                                                   |
| Unexplained red eye                                                                                                    |                                                                                   |
| Shingles in severely immunosuppressed patient                                                                                  |                                                                                   |
| Shingles in immunosuppressed patient where the rash is severe, wides                                                           | pread or patient is systemically unwell                                           |
| Does patient follow typical progression of shingles clinical features?                                                         | • Yes 🔿 No                                                                        |
| First signs of shingles are an abnormal skin sensation and pain in the a itching, lingling and can be intermittent or constant | ffected area which can be described as burning, stabbing, throbbing,              |
| The rash usually appears within 2 - 3 days after the onset of pain, and                                                        | a fever and or a headache may develop.                                            |
| Shingles rash appears as a group of red spots on a pink-red backgrou                                                           | nd which quickly turn into small fluid- filled blisters.                          |
| Some of the blisters burst, others fill with blood or pus. The area then ske                                                   | owly dries, crusts and scabs form.                                                |
| <ul> <li>Shingles rash usually covers a well-defined area of skin on one side of<br/>a dermatomal distribution.</li> </ul>     | the body only(right or left) and will not cross to the other side of the body, in |
| Please select                                                                                                    |                                                                                   |
| efer to NHS.UK website for images of Shingles                                                                                  |                                                                                   |
| hingles more likely                                                                                                    | • Yes No                                                                          |
| Does patient have shingles within 72 hours of rash onset?                                                                      | Yes  No                                                                           |
| Immunosuppressed(see below)                                                                                                    |                                                                                   |
| Non - truncal involvement(shingles affecting the neck, limbs, or perine                                                        | m)                                                                                |
| Moderate or severe pain                                                                                                    |                                                                                   |
| Moderate or severe rash(defined as confluent lesions)                                                                          |                                                                                   |
| All patients aged over 50 years                                                                                                |                                                                                   |
| Does patient have shingles up to one week after rash onset?                                                                    | • Yes 🔿 No                                                                        |
| Immunosuppressed(see below)                                                                                                    |                                                                                   |
| Continued vesicle formation                                                                                                    |                                                                                   |
| Severe pain                                                                                                    |                                                                                   |
| High risk of severe shingles(e.g. severe atopic dermatitis / eczema)                                                           |                                                                                   |
| All patients aged 70 years and over                                                                                            |                                                                                   |
| Please select                                                                                                    |                                                                                   |
| Click here to view Outcomes                                                                                                    |                                                                                   |
| Clinical Narrative/Comments                                                                                                    |                                                                                   |
|                                                                                                    |                                                                                   |
| Recording of any relevant clinical notes e.g. NEWS2 or other                                                                   |                                                                                   |
| Recording of any relevant clinical notes e.g. NEWS2 or other observations made                                                 |                                                                                   |
| Recording of any relevant clinical notes e.g. NEWS2 or other observations made                                                 |                                                                                   |

#### **Gateway Criteria**

Depending on the patients **assessment** the outcome will determine if the patient is suitable to enter the service or not. If criteria is met you can submit the screening page and the patient will be added to your referrals list to complete as a Pharmacy First Consultation.

| 1 S | hingles                                                                                                    | ×                                                                                                |
|-----|----------------------------------------------------------------------------------------------------|--------------------------------------------------------------------------------------------------|
| -   | Shingles less likely     Consider alternative diagnosis and proceed appropriately                                                                                                    |                                                                                                  |
| -   | Does the patient have shingles within 72 hours of rash onset? - YES<br>OR<br>Does the patient have shingles up to one week after rash onset? - YES<br>• Offer aciclovir (subject to inclusion/exclusion criteria in PGD) plus self care<br>or if unsuitable<br>• Offer valaciclovir (subject to inclusion/exclusion criteria in PGD) plus self care<br>Offer valaciclovir:<br>• Immunosuppressed patients<br>• Adherence risk: already taking 8 or more medicines a day or is assisted in taking their medicines |                                                                                                  |
|     | Does the patient have shingles up to one week after rash onset? - NO Patient does not meet treatment criteria • Share self-care and safety-netting advice                                                                                                    |                                                                                                  |
| -   | <ul> <li>For All Patients:</li> <li>If symptoms worsen rapidly or significantly at any time</li> <li>OR do not improve after completion of 7 days treatment course</li> </ul>                                                                                                    | <ul><li>Onward referral</li><li>General practice</li><li>Other provider as appropriate</li></ul> |
|     |                                                                                                    |                                                                                                  |

#### Acute Sinusitis

#### **Content + References (PGDs)**

Once you have selected a pathway there is a brief description of the content and links to PGDs.

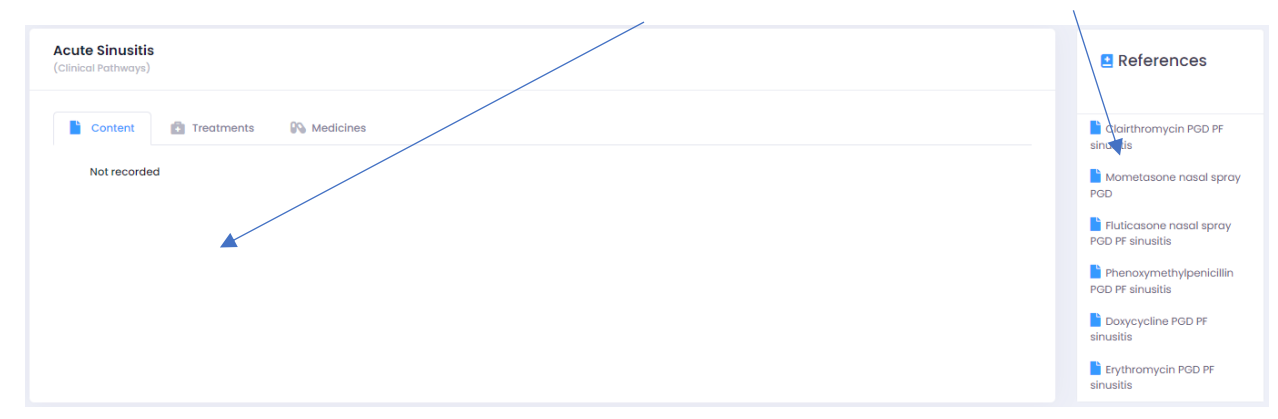

#### Treatments

Each treatment has their own set of inclusions, exclusions and cautious.

| Ì                                     | Content Treatments 🚱 Medicines                                                                                                    |   |
|---------------------------------------|----------------------------------------------------------------------------------------------------|---|
| 1                                     | luticasone furoate 27.5 micrograms                                                                                                    | > |
| 1                                     | nometasone furoate monohydrate 50 micrograms                                                                                                    | ~ |
| 1                                     | Phenoxymethylpenicillin (penicillin V)                                                                                                    | ~ |
| (                                     | Clarithromycin                                                                                                    | ~ |
| 1                                     | Doxycycline                                                                                                    | ~ |
| 1                                     | Erythromycin (Pregnancy)                                                                                                    | ~ |
|                                       |                                                                                                    |   |
| te                                    | I Pathways) Content Content Medicines                                                                                                    |   |
| ico                                   | Sinustis         I Pathways)         Content       Treatments         Medicines         fluticasone furoate 27.5 micrograms                                                                                                    | ~ |
| ica<br>Ì                              | Inclusions                                                                                                    | ~ |
| ico<br>Ì                              | Content  Treatments Medicines  Huticasone furoate 27.5 micrograms  Inclusions  Presence of TWO or more of the following signs/symptoms (which suggests acute bacterial sinusitis is more likely): o Markeddeteriorationafteraninitialmilderphase o Fever(>38°C) o Unremittingpurulentnasaldischarge o Severe localised unilateral pain, particularly pain over the teeth (toothache) and jaw                                                                                                    | ~ |
|                                       | Sinustris         I Pathways)         Content       Treatments         Medicines         fluticasone furcate 27.5 micrograms         Inclusions         Presence of TWO or more of the following signs/symptoms (which suggests acute bacterial sinusitis is more likely): o         Markeddeteriorationafteraninitialmilderphase o Fever(>38°C) o Unremittingpurulentnasaldischarge o Severe localised unilateral pain, particularly pain over the teeth (toothache) and jaw         Symptom duration of 10 days of more with little improvement                                                                                                    | ~ |
|                                       | Content  Medicines  I pathways)  Content  Medicines  Medicines Medicines  Medicines  Medicines Medicines Medicines Medicines  Medic |   |
|                                       | Content                                                                                                    |   |
| ico<br>ì                              | Content                                                                                                    | ~ |
| i i i i i i i i i i i i i i i i i i i | I Parthways) Content  Treatments Medicines  Medicines  Multicasone furcate 27.5 micrograms  Inclusions  Presence of TWO or more of the following signs/symptoms (which suggests acute bacterial sinusitis is more likely): o Markeddeteriorationafteraninitialmilderphase o Fever(>38°C) o Unremittingpurulentnasaldischarge o Severe localised unilateral pain, particularly pain over the teeth (toothache) and jaw  Symptom duration of 10 days of more with little improvement  Presence of ONE of the following signs/symptoms (which suggests acute sinusitis is more likely): o Nasaldischarge(anterior/posteriornasaldrip) AND ONE or more of the following: o Facialpain/pressure(orheadache)OR o Reduction (or loss) of the sense of smell (in adults) OR o Cough during the day or at night(in children)  Diagnosis of acute sinusitis using the appropriate NICE guidance Signs and symptoms of acute sinusitis using the appropriate NICE guidance Individuals aged 12 years and over                                                                                                    |   |
| 1 1                                   | I Parthwaye) Content  Treatments Medicines  Huticasone furcate 27.5 micrograms  Inclusions  Presence of TWO or more of the following signs/symptoms (which suggests acute bacterial sinusitis is more likely): o Markeddeteriorationanteraninitialmilderphase o Fever(>38°C) o Unremittingpurulentnasoldischarge o Severe localised unilateral pain, particularly pain over the teeth (toothache) and jaw  Symptom duration of 10 days of more with little improvement  Presence of ONE of the following signs/symptoms (which suggests acute sinusitis is more likely): o Nasoldischarge(anterior/posteriorasoldrip) AND ONE or more of the following: o Facialpain/pressure(orheadache)OR o Reduction (or loss) of the sense of smell (in adults) OR o Cough during the day or at night(in children)  Diagnosis of acute sinusitis using the appropriate NICE GkS guidance Signs and symptoms of acute sinusitis using the appropriate NICE guidance Individuals aged 12 years and over  Exclusions                                                                                                    |   |

#### Medicines

You can use the drop down next to each medicine to view the details of each that are suitable for the service.

| Content Treatments Medicines                        |   |
|-----------------------------------------------------|---|
| fluticasone furoate 27.5 micrograms                 | ~ |
| Fluticasone furoate 27.5micrograms/dose nasal spray | > |
| mometasone furoate monohydrate 50 micrograms        | ~ |
| Phenoxymethylpenicillin (penicillin V)              | ~ |
| Clarithromycin                                      | × |
| Doxycycline                                         | ~ |
|                                                     |   |

#### Start a new clinical pathway referral

| Add New Patient                                    |              |    |           |                |
|----------------------------------------------------|--------------|----|-----------|----------------|
| (FT321) TEST PHARMACY - 뉴독, WI2 8QQ ▼ View Profile | Э            |    |           |                |
| Navigation Home • Pharmacy First                   | Find patient | QI | Referrals | Self-Referrals |

#### Patient Search – (PDS) Patient Demographic Service

You can search for patients either by **NHS Number** and DOB or by **First Name**, Surname, DOB, and Gender.

| Vigation Home                            |                            |                            |          |  |
|------------------------------------------|----------------------------|----------------------------|----------|--|
|                                          |                            |                            |          |  |
|                                          |                            |                            |          |  |
| To create a new n                        | ationt use the s           | earch box below            |          |  |
| To create a new p                        | patient, use the s         | earch box below            |          |  |
| To create a new p                        | NHS number                 | earch box below            |          |  |
| Search by                                | * NHS number<br>NHS Number | * Birth date<br>dd/mm/yyyy | Q Search |  |
| Search by           NHS Number         Y | • NHS number<br>NHS Number | * Birth date<br>dd/mm/yyyy | Q Search |  |

Enter the mandatory fields and click the **SEARCH** button. Select **CONTINUE** next to the correct patient under results. If the patient cannot be picked up from the PDS search you'll have an option create the record manually.

#### Consent

Go through all the mandatory questions highlighted with a red asterisk\*

- Get patient consent for the service
- Get patient consent for updating GP Record

| Acute Sinusitis - Patient Consent<br>Clinical Pathways                                                                                                    |
|----------------------------------------------------------------------------------------------------|
| Consent for service delivery (Pharmacy first service)<br>Consent is required for the service provision and to share information about this consultation:<br>Consent for the pharmacy sharing information with NHS England (for reporting purposes)<br>Consent to a third person other than patient & pharmacist being present in consultation room (if applicable)<br>Consent to forward referral to another community pharmacy (if applicable) |
| <ul> <li>Consent has been given? </li> <li>Yes</li> <li>No</li> <li>Consent for updating GP Record</li> <li>Patient consents for updating patient record and "SHARING" with linked profiled on Patient Facing Services</li> <li>Patient consents for updating patient record but "DOES NOT" consent to shared with linked profiled on Patient Facing Services</li> </ul>                                                                        |
| Submit Cancel                                                                                                    |

#### Screening

Go through all the mandatory questions highlighted with a red asterisk\*

• If you have answered Yes to any criteria that requires any routine or urgent signposting/referrals the system will present options to refer/signpost the patient.

| Acute Sinusitis - Screening                                                                                                    |
|----------------------------------------------------------------------------------------------------|
| *Screening Date @                                                                                                    |
| 16/01/2024 □ 15 V 04 V                                                                                                    |
| *Is there any option applicable from below? (Risk of deterioration or Serious illness)                                                                                                    |
| <ul> <li>Intraorbital or periorbital complications such as orbital cellulitis, displaced eyeball, reduced vision</li> <li>Intracranial complications, including swelling over the frontal bone</li> <li>Severe Complications Suspected</li> </ul>                                                      |
| *Does patient have any Signs/Symptoms from below?     Yes  No                                                                                                    |
| <ul> <li>Nasal blockage (obstruction / congestion)</li> <li>Nasal discharge(anterior / posterior nasal drip)</li> <li>Facial pain / pressure(or headache)</li> <li>Reduction(or loss) of the sense of smell(in adults)</li> <li>Cough during the day or at night(in children)</li> </ul> Please select |
| *Acute sinusitis is a potential differential diagnosis                                                                                                    |
| *Has the patient had symptoms for 10 or fewer OYes No<br>days?                                                                                                    |
| *Has the patient had symptoms for 10 or more days with no improvement?    Ves  No                                                                                                    |
| *Does patient have 2 or more of the following symptoms? 2 () Yes () No                                                                                                    |
| <ul> <li>Marked deterioration after an initial milder phase</li> <li>Fever(&gt; 38°C)</li> <li>Unremitting purulent nasal discharge</li> <li>Severe localised unilateral pain, particularly pain over the teeth(toothache) and jaw</li> </ul> Please select                                            |
| Gateway Criteria met ? YES Click here to view Outcomes                                                                                                    |
| Clinical Narrative/Comments                                                                                                    |
| Recording of any relevant clinical notes e.g. NEWS2 or other observations made                                                                                                    |
| Submit Cancel                                                                                                    |

#### **Gateway Criteria**

Depending on the patients **assessment** the outcome will determine if the patient is suitable to enter the service or not. If criteria is met you can submit the screening page and the patient will be added to your referrals list to complete as a Pharmacy First Consultation.

| Acute Sinusitis                                                                                                    | × |   |
|----------------------------------------------------------------------------------------------------|---|---|
| Acute sinusitis less likely - Consider alternative diagnosis and proceed appropriately                                                                                                    |   | - |
| Has the patient had symptoms for ≤10 days?         Self-care and pain relief         • Antibiotic is not needed         • Sinusitis usually lasts 2-3 weeks         • Manage symptoms with self-care         • Safety netting advice                                                                                                    |   |   |
| <ul> <li>Has the patient had symptoms for more than 10 days with no improvement? - YES<br/>AND<br/>Does the patient have 2 or more of the following symptoms to suggest acute bacterial sinusitis? - YES</li> <li>Marked deterioration after an initial milder phase</li> <li>Fever (more than 38°C)</li> <li>Unremitting purulent nasid discharge</li> <li>Severe localised unilateral pain, particularly pain over the teeth (toothache) and jaw<br/>Follow:</li> <li>Shared decision making approach based on severity of symptoms</li> <li>Offer high dose nasal corticosteroid (off-label) for 14 days (subject to inclusion/exclusion criteria in PGD) plus self care and pain relief instead of antibiotics first line<br/>or if unsuitable or ineffective</li> <li>Offer phenoxymethylpenicillin (if no allergy) for 5 days (subject to inclusion/exclusion criteria in PGD) plus self care</li> <li>Reported penicillin allergy (via National Care Record or Patient/Carer)</li> <li>Offer clarithromycin OR doxycycline for 5 days (subject to inclusion/exclusion criteria in PGD) plus self care</li> <li>If symptoms worsen rapidly or significantly at any time, OR do not improve after completion of treatment course<br/>Orward referral</li> <li>General practice</li> <li>Other provider as appropriate</li> </ul> |   |   |
| Has the patient had symptoms for more than 10 days with no improvement? - YES<br>AND<br>Does the patient have 2 or more of the following symptoms to suggest acute bacterial sinusitis? - NO<br>• Marked deterioration after an initial milder phase<br>• Perver (more than 38°C)<br>• Unremitting purulent nasal discharge<br>• Severe localised unilaterial pain, particularly pain over the teeth (toothache) and jaw<br>Self care and pain relief<br>• Shared decision making approach based on severity of symptoms<br>• Offer high dose nasal corticosteroid (offlabel) for 14 days (subject to inclusion / exclusion criteria in PGD)<br>If any of the below applicable?<br>• Acute sinusitis is usually caused by a virus.<br>• Acute sinusitis is usually caused by a virus.<br>• Acute sinusitis is usually caused by a virus.<br>• Ask patient to return to Community Pharmacy If symptoms do not improve in 7 days for pharmacist reassessment                                                                                                    |   |   |

#### Urinary Tract Infection

#### **Content + References (PGDs)**

Once you have selected a pathway there is a brief description of the content and links to PGDs.

| >>  |                                                                                                    | Hi, Gabriel G             |
|-----|----------------------------------------------------------------------------------------------------|---------------------------|
| ••• | Navigation Home • Pharmacy First   2 • New Patient Find patient Q.   I Referrals ISelf-Referrals                                                       |                           |
| ~   |                                                                                                    |                           |
| *   | Uncomplicated Uringer/Tract Infection                                                                                                    |                           |
| =   | (Clinical Pathways)                                                                                                    | References                |
| ==  |                                                                                                    |                           |
| \$  | Content                                                                                                    | Nitrofurantoin PGD UTI PF |
|     | Supply of nitrofurantoin capsules/tablets for the treatment of Urinary Tract Infection (UTI) under the NHS England commissioned Pharmacy First service |                           |
| ••• |                                                                                                    |                           |

#### Treatments

Each treatment has their own set of inclusions, exclusions and cautious.

| Uncomplicated Urinary Tract Infection<br>(Clinical Pathways)                                                                                                    | References                |
|----------------------------------------------------------------------------------------------------|---------------------------|
| Content                                                                                                    | Nitrofurantoin PGD UTI PF |
| Urinary Tract Infection (UTI)                                                                                                    |                           |
| Inclusions                                                                                                    |                           |
| Non-pregnant females aged 16 years to 64 years                                                                                                    |                           |
| Signs and symptoms of UTI using the appropriate Urinary tract infection: diagnostic tools for primary care                                                                                                    |                           |
| Diagnosis of lower UTI using Urinary tract infection: diagnostic tools for primary care                                                                                                    |                           |
| No nitrofurantoin use in the past 3 months                                                                                                    |                           |
| Exclusions                                                                                                    |                           |
| Individuals aged 15 years or under or 65 years of age and over                                                                                                    |                           |
| Males                                                                                                    |                           |
| Pregnancy or suspected pregnancy                                                                                                    |                           |
| Current breastfeeding                                                                                                    |                           |
| Severely immunosuppressed individuals as defined in Chapter 28a Green book) Individuals with primary or acquired immunodeficiency states due to constituone inclusions - acquired immunodeficiency states due to according to the state of the state of the |                           |

#### Medicines

You can use the drop down next to each medicine to view the details of each that are suitable for the service.

| Content 💼 Treatments 🚱 Medicines               |   |
|------------------------------------------------|---|
| Urinary Tract Infection (UTI)                  | ~ |
| Nitrofurantoin 100mg modified-release capsules | > |
|                                                | ~ |
| Nitrofurantoin 50mg capsules                   |   |

#### Start a new clinical pathway referral

| Add New Patient                         |              |              |    |   |           |                |  |
|-----------------------------------------|--------------|--------------|----|---|-----------|----------------|--|
| 🚊 (FT321) TEST PHARMACY - 뉴듯, W12 8QQ ▼ | View Profile |              |    |   |           |                |  |
| Navigation Home • Pharmacy First        | New Patient  | Find patient | Q, | I | Referrals | Self-Referrals |  |

#### Patient Search – (PDS) Patient Demographic Service

You can search for patients either by **NHS Number** and DOB or by **First Name**, Surname, DOB, and Gender.

|   | 📋 (FT321) TEST PHARMACY | - HF, W12 8QQ 👻 Vie                        | w Profile                  |           |  |  |
|---|-------------------------|--------------------------------------------|----------------------------|-----------|--|--|
| N | lavigation Home         |                                            |                            |           |  |  |
| r |                         |                                            |                            |           |  |  |
|   | To create a new p       | NHS number                                 | earch box below            |           |  |  |
|   | Search by<br>NHS Number | NHS number                                 | * Birth date<br>dd/mm/yyyy | Q Search  |  |  |
|   | Search by<br>NHS Number | Patient, use the s * NHS number NHS Number | * Birth date<br>dd/mm/yyyy | Q, Search |  |  |

Enter the mandatory fields and click the **SEARCH** button. Select **CONTINUE** next to the correct patient under results. If the patient cannot be picked up from the PDS search you'll have an option create the record manually.

#### Consent

Go through all the mandatory questions highlighted with a red asterisk\*

- Get patient consent for the service
- Get patient consent for updating GP Record

| Uncomplicated Urinary Tract Infection - Patient Consent<br>Clinical Pathways                                                                                                    |
|----------------------------------------------------------------------------------------------------|
| Consent for service delivery (Pharmacy first service)<br>Consent is required for the service provision and to share information about this consultation:<br>Consent for the pharmacy sharing information with NHS England (for reporting purposes)<br>Consent to a third person other than patient & pharmacist being present in consultation room (if applicable)<br>Consent to forward referral to another community pharmacy (if applicable) |
| <ul> <li>Consent has been given? </li> <li>Yes</li> <li>No</li> <li>* Consent for updating GP Record </li> <li>Patient consents for updating patient record and "SHARING" with linked profiled on Patient Facing Services</li> <li>Patient consents for updating patient record but "DOES NOT" consent to shared with linked profiled on Patient Facing Services</li> </ul>                                                                     |
| Submit Cancel                                                                                                    |

#### Screening

Go through all the mandatory questions highlighted with a red asterisk\*

• If you have answered Yes to any criteria that requires any routine or urgent signposting/referrals the system will present options to refer/signpost the patient.

| Uncomplicated Urinary Tract Infection - Screening                                                                                                    |
|----------------------------------------------------------------------------------------------------|
| *Screening Date 😥                                                                                                    |
| 16/01/2024 <b>D</b> 15 <b>v</b> 24 <b>v</b>                                                                                                    |
| *Is it a Risk of deterioration or serious illness? O Yes () No                                                                                                    |
| *Does patient have any of the following signs/symptoms of<br>PYELONEPHRITIS<br>Ves  No                                                                                                    |
| Kidney pain / tenderness in back under ribs         New / different myalgia, flu like illness         Shaking chills(rigors) or temperature 37.9°C or above         Nausea / vomiting                                                                                                    |
| *Does the patient have ANY of the following? O Yes  No                                                                                                    |
| Vaginal discharge: 80% do not have UTI (treat over the counter if signs and symptoms of thrush)         Urethritis: inflammation post sexual intercourse, irritants         Check sexual history to exclude sexually transmitted infections         Check for signs and symptoms of pregnancy- ask about missed or lighter periods- carry out a pregnancy test if unsure         Genitourinary syndrome of menopause (vulvovaginal atrophy)         Is the patient immunosuppressed? |
| *Does the patient have any of the 3 key diagnostic signs/symptoms? Ores ( No                                                                                                    |
| Dysuria(burning pain when passing urine)         New nocturia(needing to pass urine in the night)         Urine cloudy to the naked eye(visual inspection by pharmacist if practicable)                                                                                                    |
| No Symptom                                                                                                    |
| *Are there other urinary symptoms? Ves  No                                                                                                    |
| Urgency<br>Frequency<br>Visible haematuria<br>Suprapubic pain/tenderness                                                                                                    |
| Gateway Criteria met ? YES Click here to view Outcomes                                                                                                    |
| Clinical Narrative/Comments                                                                                                    |
| Recording of any relevant clinical notes e.g. NEWS2 or other observations made                                                                                                    |
| Submit Cancel                                                                                                    |

#### **Gateway Criteria**

Depending on the patients **symptom assessment** the outcome will determine if the patient is suitable to enter the service or not. If criteria is met you can submit the screening page and the patient will be added to your referrals list to complete as a Pharmacy First Consultation.

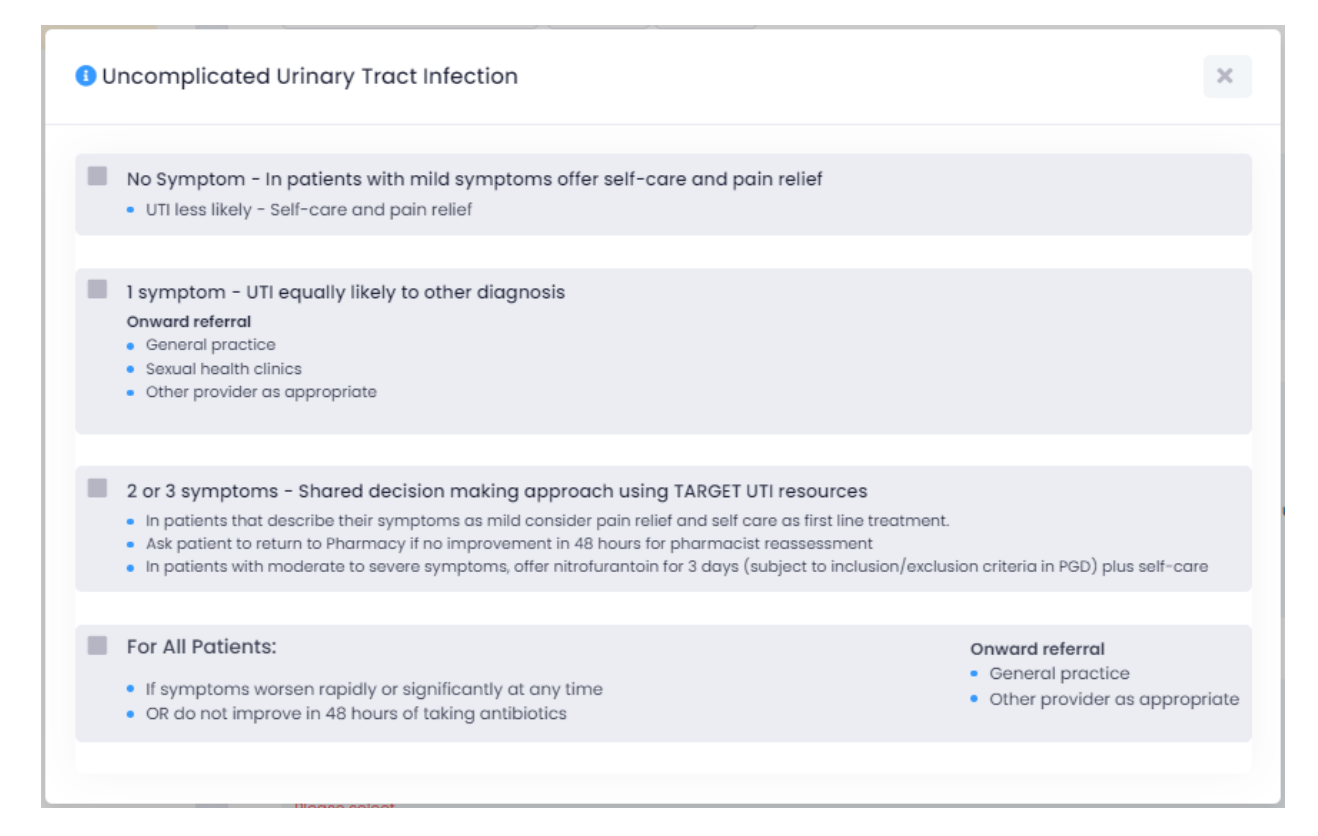

# **Pharmacy First Referrals**

To view incoming referrals and past consultations click on REFERRALS button

| >>  | 的 (FT321) TEST PHARMACY - HF, W12 BQQ | View Profile  |              |    |           |                |
|-----|---------------------------------------|---------------|--------------|----|-----------|----------------|
| ••• | Navigation Home • Pharmacy First      | + New Patient | Find patient | Q. | Referrals | Self-Referrals |
| *   | Documents                             |               |              |    |           |                |

#### Start a new referral

Your record status will either be pending, accepted, completed or closed.

| Pharmacy First Service                                                                                               |                                                                      |                                                              |                            |                  |                            |               | Dow             | vnloa   |
|----------------------------------------------------------------------------------------------------|----------------------------------------------------------------------|--------------------------------------------------------------|----------------------------|------------------|----------------------------|---------------|-----------------|---------|
| Free text:                                                                                                    | Date from:                                                           | Date to:                                                     | Status:                    |                  |                            |               |                 |         |
| Q [Name, Postcode, Nhs Number]                                                                                       | 16/01/2024                                                           | dd/mm/yyyy                                                   | Pending                    | ✓ More           | Filters ~                  | 🜲 Sort Data 🗸 | Sea             | arch    |
|                                                                                                    | PATIENT                                                              |                                                              | SERVICE                    | DATE TIME        | TIME<br>ELAPSED<br>(hours) | STATUS        | GP AC<br>NOTIF. | CTION   |
| PATIENT, Test (Dob: 01/01/1922) - [Rec<br>Mhs Number: Gender: F Postcod<br>Disposition: [Dx80] - [Dx80] Repeat Presc | er 2299 3WZ Source: NHS 111<br>ription required within 6 hours (Emer | (YDDF4) NHS III Online<br>gency Supply) Telephone: Mobile: - | Email: Emergency<br>Supply | 16/01/2024 12:59 | 00:00                      | Pending       | -               |         |
| « < 1 > »                                                                                                    |                                                                      |                                                              |                            |                  |                            | 10            | ✓ Showing       | g 1 - 1 |

Under ACTIONS you will have the option to View Referral or mark as Unable to Complete.

View Referral to see more information and Start Pharmacy First Consultation.

| PATIENT, Test (bob: 01/01/1992) - [Record I<br>Nhs Number: Gender: F Postcode: 2<br>[Dx80] Repeat Prescription required within 6 h                  | D: 40325856]<br>2299 3WZ Source: NHS 111 (YDDF4) NH<br>ours (Emergency Supply) Telephone: - | HS 111 Online Dx Code: Dx80<br>Mobile: Email: |                     | ×                      |
|----------------------------------------------------------------------------------------------------|---------------------------------------------------------------------------------------------|-----------------------------------------------|---------------------|------------------------|
| Request Submitted Practice/Hub Trian<br>16/01/2024 12:47 16/01/2024 12:4                                                                            | ged Patient Accepted                                                                        | Received by Provider                          | Accepted            | Pharmacy First Pending |
| <ul> <li>Referral details</li> <li>Text patient</li> <li>Text patient</li> <li>Details</li> <li>Snomed (Read) Codes</li> <li>Attachments</li> </ul> | ∎ N/A                                                                                       |                                               |                     |                        |
|                                                                                                    |                                                                                             |                                               | Start Pharmacy Fire | st Consultation Close  |

#### Consent

Go through all the mandatory questions highlighted with a red asterisk\*

- Get patient consent for the service
- Get patient consent for updating GP Record

| Patient Consent<br>Minor Illness                                                                                                    |
|----------------------------------------------------------------------------------------------------|
|                                                                                                    |
| Consent for service delivery (Pharmacy First - Minor Illness)<br>Consent is required for the service provision and to share information about this consultation:                                                                                                    |
| <ul> <li>Consent for the pharmacy sharing information with the patient's GP practice, NHS England and the NHSBSA</li> <li>Consent to a third person other than patient &amp; pharmacist being present in consultation room (if applicable)</li> <li>Consent to forward referral to another community pharmacy (if applicable)</li> </ul> |
| * Consent has been given? 🚱                                                                                                    |
| Yes No                                                                                                    |
| * Consent for updating GP Record 😧                                                                                                    |
| Patient consents for updating patient record and "SHARING" with linked profiled on Patient Facing Services                                                                                                    |
| Patient consents for updating patient record but "DOES NOT" consent to shared with linked profiled on Patient Facing Services                                                                                                    |
| Submit Cancel                                                                                                    |

#### Assessment

Go through all the mandatory questions highlighted with a red asterisk\*

| Assessment<br>Minor Illness |                                                             |
|-----------------------------|-------------------------------------------------------------|
| * Screening Date 😯          | 08/01/2024                                                  |
| * Consultation type         | • Face to face 🔵 Telephone 🔵 Telemedicine                   |
| * Symptoms?                 | [Use clear and exact words or phrases to describe symptoms] |
| * How long had symptoms?    | Less than 24 hours 💿 24 - 72 hours 💿 More than 72 hours     |
| * Presenting complaint(s)   | Add presenting complaint(s)                                 |

#### Add presenting complaint(s) You can choose between the minor illness conditions or clinical pathways.

#### Minor Illness Conditions:

| Add complaint(s)                                                                                                    | Find complaint C                                                                                                    | L Display lis                                                                                                    | t: 12 IF ×                                                                                                    |
|----------------------------------------------------------------------------------------------------|----------------------------------------------------------------------------------------------------|----------------------------------------------------------------------------------------------------|----------------------------------------------------------------------------------------------------|
| Minorlliness Contions Clini                                                                                                    | cal Pathways<br>Earache<br>- Eye, Red or Irritable<br>Red eye<br>Painful Eye<br>Irritable eye<br>- Eye, Sticky or Watery<br>Sticky Eye<br>Watery Eye                                                                                             | Calf Pain<br>Knee swelling<br>Calf Swelling<br>Lower Back Pain<br>- Lower Limb Pain or Swelling<br>Lower limb pain<br>Lower limb pain                                                                                                    | Skin, Rash<br>Sleep Difficulties<br>- Sore Throat and Hoarse Voice<br>Sore throat<br>Hoarse voice<br>Teething<br>Tiredness                                                                                |
| Athlete's Foot - Bites or Stings, Insect or Spider Insect bite Spider bite Tick Bite Animal Bite Sting                                    |                                                                                                    | Calf Pain<br>Calf Swelling<br>Mouth Ulcers<br>Nasal Congestion<br>- Pain and/or Frequency Passing<br>Urine<br>Pain in urination<br>Frequent urination<br>- Rectal Pain, Lump or Itch<br>Rectal pain<br>Rectal lump<br>Rectal lump<br>Rectal litch<br>Scables<br>- Scratches and Grazes<br>Scratches<br>Grazes<br>Shoulder Pain | Toe Pain or Swelling     Toe pain     Toe swelling     Vaginal Discharge     Vaginal Itch or Soreness     Vaginal Itch     Vaginal Itch                                                                   |
| Blisters<br>- Cold and Flu<br>Cold<br>Flu<br>Constipation<br>Cough<br>Diarrhoea<br>- Ear Discharge or Ear Wax<br>Ear Discharge<br>Ear Wax | <ul> <li>Hip, Thigh or Buttock Pain or<br/>Swelling</li> <li>Hip Pain</li> <li>Thigh Pain</li> <li>Buttock Pain</li> <li>Hip Swelling</li> <li>Thigh Swelling</li> <li>Buttock Swelling</li> <li>Itch</li> <li>Knee or Lower Leg Pain</li> </ul> |                                                                                                    | Volument screeness<br>Vomiting<br>Wound Problems – Management<br>of Dressings<br>- Wrist, Hand or Finger Pain or<br>Swelling<br>Wrist pain<br>Hand pain<br>Finger pain<br>Wrist swelling<br>Hand swelling |
| Eur WOX                                                                                                    | Knee pain                                                                                                    | Sinusitis                                                                                                    | Finger swelling Close Save changes                                                                                                    |

#### **Clinical Pathways**

| Add complaint(s)            | Find complaint | Q | Display list: | ) ×                |  |
|-----------------------------|----------------|---|---------------|--------------------|--|
| MinorIllness Contions       |                |   |               |                    |  |
| Acute Otitis media          |                |   |               |                    |  |
| Acute Sinusitis             |                |   |               |                    |  |
| Acute sore throat           |                |   |               |                    |  |
| Impetigo                    |                |   |               |                    |  |
| Infected insect bites       |                |   |               |                    |  |
| Shingles                    |                |   |               |                    |  |
| Uncomplicated UTIs in women |                |   |               |                    |  |
|                             |                |   |               |                    |  |
|                             |                |   |               | Close Save changes |  |
|                             |                |   |               |                    |  |

Select your presenting complaint or pathway and save changes.

Go through the remaining questions on your assessment.

| * Is the patient pregnant?      | Yes No                                                 |
|---------------------------------|--------------------------------------------------------|
| * Is the patient breastfeeding? | Yes No                                                 |
| * Any declared allergy?         | Yes No                                                 |
| Existing medical conditions?    | [e.g. Asthma]                                          |
| * Actions taken to date?        | [Describe action taken by patient or carer]            |
| Medication been taken?          | [e.g. Paracetamol 500mg tablets] - leave blank if none |
| * CKS Checked? 💡                | Yes No                                                 |

#### Red flags

If there is a red flag identified please follow the instructions, for more information review your NHS service specification.

| * Have any red flags been<br>identified? 🕑 | • Yes No                                                                                                    |  |  |
|--------------------------------------------|----------------------------------------------------------------------------------------------------|--|--|
|                                            | [Describe details including any action taken]                                                                                                    |  |  |
|                                            | For Out of hours only – Option A – If you need to arrange a further clinical assessment: Pharmacist to call the NHSIII<br>Clinical Hub on III, press 9 when prompted, then press *8 immediately. (Pharmacist – you MUST tell them you are a<br>Pharmacist AND ask to refer the patient to the nearest appropriate UCC/OOH service either for an appointment if<br>appropriate or for a telephone call back. Where this is not available, you will be advised to inform the patient to<br>self-present to the nearest walk in centre). |  |  |
|                                            | When Patient's GP is unavailable - Option B - If you need clinical advice or support: Pharmacist to call the NHS<br>Clinical Hub on 111, press 9 when prompted, then press *8 immediately. (Pharmacist - you MUST tell them you are a<br>Pharmacist AND ask to speak to the Clinical Assessment Service (CAS) for support in managing a patient). The call<br>will initially be answered by a call handler, who will take patient demographics before arranging for the CAS to<br>contact you directly.                               |  |  |
|                                            | This line is available Mon-Fri 18:00-23:59 and Weekdays and Bank Holidays 08:00-23:59<br>For more serious cases in an emergency call 999<br>For in-hours support only Pharmacist to contact the patient's own GP for an urgent appointment (pharmacist to<br>call and explain reasons for escalation)                                                                                                    |  |  |
|                                            | Save & Continue Cancel                                                                                                    |  |  |
|                                            |                                                                                                    |  |  |

#### Outcomes

Go through all the mandatory questions highlighted with a red asterisk\*

Add the details of the outcome of the referral, if there was a supply of medicine select it from the list available.

| Outcomes<br>Minor Illness |                                                                                  |
|---------------------------|----------------------------------------------------------------------------------|
| Consultation outcome      | <ul> <li>Advice given only</li> <li>Supply of medicine</li> <li>Other</li> </ul> |
| * Medicine(s) supplied    | No medicines supplied, use <add medicine="">  Add medicine</add>                 |

Enter the details of the advice and support provided to the patient.

| * Advice/Support provided |                                           | How to best manage their condition                                           |  |  |  |  |
|---------------------------|-------------------------------------------|------------------------------------------------------------------------------|--|--|--|--|
|                           |                                           | Advice on how to take medicine                                               |  |  |  |  |
|                           |                                           | Advice on action to take if symptoms get worse                               |  |  |  |  |
|                           |                                           | Patient signposted to electronic information resource                        |  |  |  |  |
|                           |                                           | Printed leaflet supplied                                                     |  |  |  |  |
|                           |                                           | Managing future minor illnesses (It is not always necessary to call NHS 111) |  |  |  |  |
|                           |                                           | Other                                                                        |  |  |  |  |
|                           | * Person advised                          | O Patient O Patient's advocate                                               |  |  |  |  |
|                           | * worsening advice given 😯                | O Yes O No                                                                   |  |  |  |  |
|                           | * Consultation notes (clinical narrative) | [Recording of any relevant clinical notes e.g. details of PGD supplies]      |  |  |  |  |
|                           |                                           |                                                                              |  |  |  |  |

If the patient was escalated or sign posted add the details, if the escalation is urgent the pharmacist should make appropriate action to contact the patients GP.

| * Is the Patient Sign-posted or<br>Escalated? | • Yes O No                                                                                                    |
|-----------------------------------------------|----------------------------------------------------------------------------------------------------|
| * Where Signposted or Escalted?               | igodot Non-urgent signposting to another service $igodot$ Urgent escalation to appropriate urgent care setting |
| * Reason for onward referral                  | [Reason for sign-posting/escalation]                                                                           |
|                                               |                                                                                                    |

| Observations (Clinical r | nogeuroe)                | The following Clinical readings are optional but are recommended      |            |       |                |
|--------------------------|--------------------------|-----------------------------------------------------------------------|------------|-------|----------------|
| Observations (Clinican   | neusures)                |                                                                       |            |       |                |
| BN                       | /I Reading               | Height                                                                | [e.g. 170] | cm    |                |
|                          |                          | Weight                                                                | [e.g. 80]  | kg    |                |
|                          |                          | BMI                                                                   |            | kg/m2 |                |
| Blood pressur            | e Reading                | Systolic                                                              | [e.g. 90]  | mmHg  |                |
|                          |                          | Diastolic                                                             | [e.g. 60]  | mmHg  |                |
|                          |                          | Site                                                                  |            | ~     |                |
|                          | Pulse rate               | Pulse rate                                                            | [e.g. 60]  | bpm   |                |
| Ter                      | mperature                | re Temperature [e.g. 36] oC                                           |            |       |                |
| * Person providing       | the service              | Select use                                                            | r          |       | ~              |
| * Professional role of t | he clinician             | Please sel                                                            | lect       |       | ~              |
| * Professional           | code of the<br>clinician | Please sel                                                            | lect       | ~     | [Provide code] |
| Pharmacist f             | eedback 💡                | [Anonymized feedback to Improve the PharmacyFirst Service - Optional] |            |       |                |
|                          |                          |                                                                       |            |       |                |
|                          | Submit Cancel            |                                                                       |            |       |                |

#### Add clinical measures and the details of the person who provided the service. Submit once completed.

GP Notifications + Referrals

Once you submit your consultation a notification will be sent to the GP automatically.

Some situations require direct contact with the GP (eg red flags and escalations). The pharmacist should take appropriate action and make direct contact with the patients GP for any **urgent referrals** and **essential information**. Depending on the severity of the situation the pharmacist should either **call the GP** to arrange an appointment for the patient, **email the practice their GP Notification** and **print a copy for the patient** to give to their practice.

#### How to View Pharmacy First Consultation

From your referrals page, you can search for your consultations by name, date or status.

Select View Pharmacy First Consultation (click the ellipses (...) under ACTIONS)

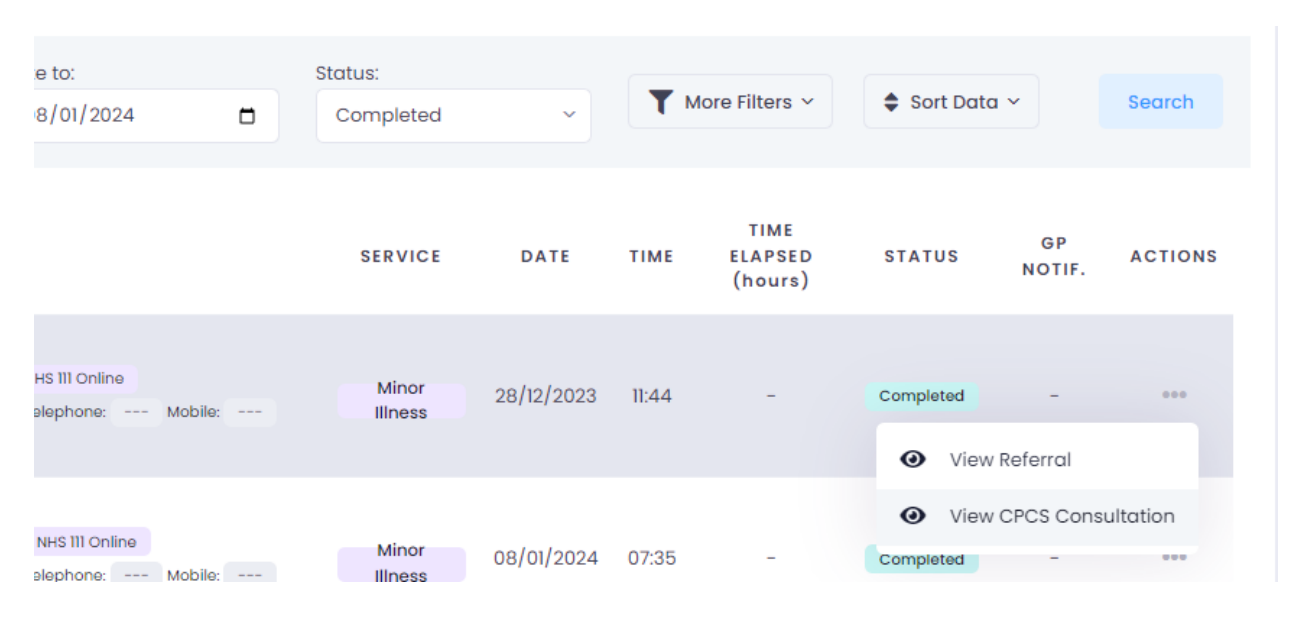

#### How to Download GP Notification

View your completed Pharmacy First consultation, on the left side there will be an option to download.

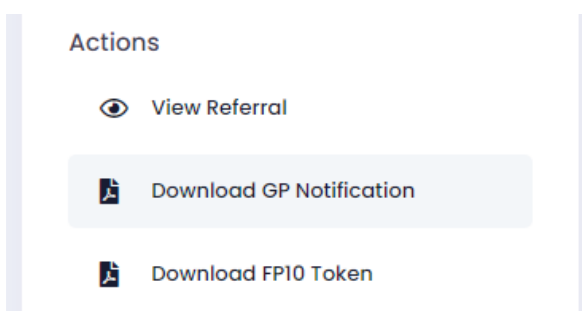

#### How to Download FP10 Token

View your completed Pharmacy First consultation, on the left side there will be an option to download.

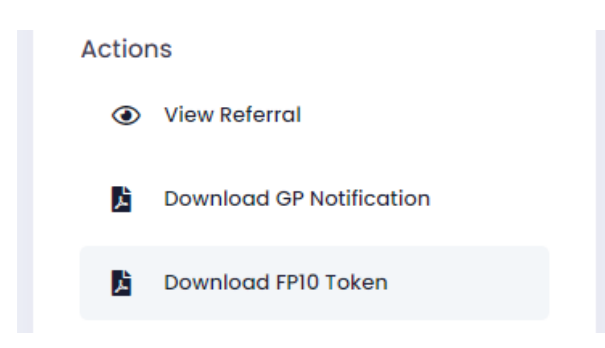

#### View Pharmacy Consultations and Reports

Clicking the **CONSULTATIONS** button you can view and download all of your records. Search through your records for with the FREE TEXT field or change the DATE RANGE (Date from + Date to) to display all your consultations between those dates.

Download your report – To get a summary of your data first change the DATE RANGE (Date from + Date to) and SEARCH. Once your records are displaying click the blue DOWNLOAD button to get as an EXCEL report. Change the status to COMPLETED to see the consultations eligible for claiming.

Update/Delete Record – Find your patient on the **REFERRALS** page (you will need to change the Status to Completed) and **VIEW PHARMACY FIRST CONSULTATION** the record (click the ellipses (...) under **ACTIONS**)

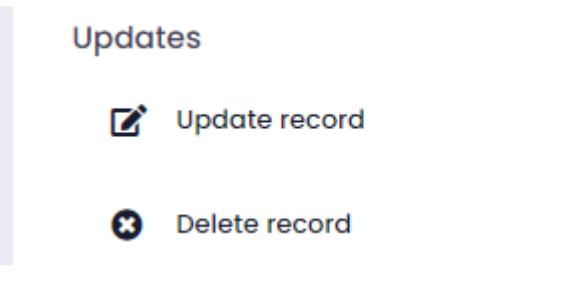

Once you open the record the left menu will have the option to Update and Delete.

- To update click on the page that needs amending (Consent, Assessment, Outcomes) and **Submit** the page again.
- To delete you will be asked to give a reason for deletion and confirm with **Delete Record**.